CDP Private Cloud Data Services 1.5.3

# Managing the Embedded Container Service (ECS)

Date published: 2023-12-16 Date modified: 2024-03-23

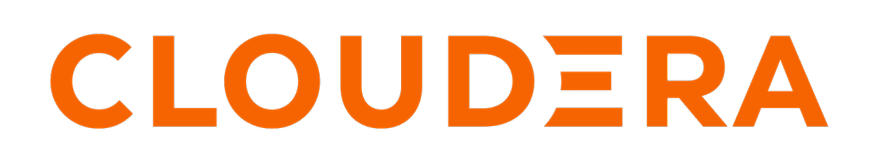

https://docs.cloudera.com/

# **Legal Notice**

© Cloudera Inc. 2024. All rights reserved.

The documentation is and contains Cloudera proprietary information protected by copyright and other intellectual property rights. No license under copyright or any other intellectual property right is granted herein.

Unless otherwise noted, scripts and sample code are licensed under the Apache License, Version 2.0.

Copyright information for Cloudera software may be found within the documentation accompanying each component in a particular release.

Cloudera software includes software from various open source or other third party projects, and may be released under the Apache Software License 2.0 ("ASLv2"), the Affero General Public License version 3 (AGPLv3), or other license terms. Other software included may be released under the terms of alternative open source licenses. Please review the license and notice files accompanying the software for additional licensing information.

Please visit the Cloudera software product page for more information on Cloudera software. For more information on Cloudera support services, please visit either the Support or Sales page. Feel free to contact us directly to discuss your specific needs.

Cloudera reserves the right to change any products at any time, and without notice. Cloudera assumes no responsibility nor liability arising from the use of products, except as expressly agreed to in writing by Cloudera.

Cloudera, Cloudera Altus, HUE, Impala, Cloudera Impala, and other Cloudera marks are registered or unregistered trademarks in the United States and other countries. All other trademarks are the property of their respective owners.

Disclaimer: EXCEPT AS EXPRESSLY PROVIDED IN A WRITTEN AGREEMENT WITH CLOUDERA, CLOUDERA DOES NOT MAKE NOR GIVE ANY REPRESENTATION, WARRANTY, NOR COVENANT OF ANY KIND, WHETHER EXPRESS OR IMPLIED, IN CONNECTION WITH CLOUDERA TECHNOLOGY OR RELATED SUPPORT PROVIDED IN CONNECTION THEREWITH. CLOUDERA DOES NOT WARRANT THAT CLOUDERA PRODUCTS NOR SOFTWARE WILL OPERATE UNINTERRUPTED NOR THAT IT WILL BE FREE FROM DEFECTS NOR ERRORS, THAT IT WILL PROTECT YOUR DATA FROM LOSS, CORRUPTION NOR UNAVAILABILITY, NOR THAT IT WILL MEET ALL OF CUSTOMER'S BUSINESS REQUIREMENTS. WITHOUT LIMITING THE FOREGOING, AND TO THE MAXIMUM EXTENT PERMITTED BY APPLICABLE LAW, CLOUDERA EXPRESSLY DISCLAIMS ANY AND ALL IMPLIED WARRANTIES, INCLUDING, BUT NOT LIMITED TO IMPLIED WARRANTIES OF MERCHANTABILITY, QUALITY, NON-INFRINGEMENT, TITLE, AND FITNESS FOR A PARTICULAR PURPOSE AND ANY REPRESENTATION, WARRANTY, OR COVENANT BASED ON COURSE OF DEALING OR USAGE IN TRADE.

# Contents

| The Embedded Container Service (ECS)                                               | 4  |
|------------------------------------------------------------------------------------|----|
| Configuring the Embedded Container Service                                         |    |
| Adding hosts to a Embedded Container Service Cluster                               | 4  |
| Starting, stopping, restarting, and refreshing Embedded Container Service Clusters |    |
| Starting a Embedded Container Service Cluster                                      |    |
| Stopping a CDP Private Cloud Data Services Cluster                                 |    |
| Restarting a Embedded Container Service Cluster                                    |    |
| Refreshing a Embedded Container Service Cluster                                    |    |
| Monitoring Embedded Container Service Clusters                                     |    |
| Viewing Health Status                                                              | 23 |
| Viewing the Kubernetes Dashboard                                                   | 23 |
| Viewing the Private Cloud Management Console                                       | 23 |
| Performing maintenance on an Embedded Container Service cluster                    |    |
| Configuring a containerized cluster with SELinux                                   |    |
| Decommissioning ECS Hosts                                                          |    |
| Dedicating ECS nodes for specific workloads                                        |    |
| Specifying racks for ECS clusters                                                  |    |
| ECS unified time zone                                                              |    |
| Adjusting the expiration time of ECS cluster certificates                          |    |
| Configuring multiple Base clusters with one ECS cluster                            | 48 |

## The Embedded Container Service (ECS)

Cloudera Manager provides tools for managing and monitoring the CDP Private Cloud Embedded Container Service.

The Embedded Container Service (ECS) service enables you to run CDP Private Cloud Data Services by creating container-based clusters in your data center. In addition to the option to use OpenShift, which requires that you deploy and manage the Kubernetes infrastructure, you can also deploy a Embedded Container Service cluster, which creates and manages an embedded Kubernetes infrastructure for use with CDP Private Cloud Data Services. Installing, configuring, and managing OpenShift is not required. You only need to provide hosts on which to install the service and Cloudera Manager sets up the Embedded Container Service cluster and also provides management and monitoring of the cluster.

When you create an Embedded Container Service cluster, two new services are added to the cluster:

- Embedded Container Service (ECS) service. The ECS service has two roles:
- ECS Server -- runs on a single host in the Embedded Container Service cluster.
- ECS Agent -- runs on all hosts except the host running the Server role in the Embedded Container Service Cluster.
- Docker service. The Docker service has a single role:
  - Docker Server -- runs on all hosts in the Embedded Container Service Cluster.

#### **Configuring the Embedded Container Service**

You use Cloudera Manager to configure the Embedded Container Service and clusters.

#### Procedure

- 1. Open the Cloudera Manager Admin Console
- 2. From the Home page, Click on the Embedded Container Service Cluster
- 3. Click the Hosts, ECS service, or the Docker service links.
- 4. Click the Configuration tab.
- 5. Use the Filters or Search functions to locate the configuration property you are looking for.
- **6.** Enter your change.
- 7. Click Save Changes.

#### **Related Information**

Modifying Configuration Properties Using Cloudera Manager

#### Adding hosts to a Embedded Container Service Cluster

You can add hosts to a Embedded Container Service (ECS) cluster to increase capacity and performance.

#### About this task

#### Procedure

1. On the Cloudera Manager home page, click the ECS Cluster, then select Actions > Add Hosts.

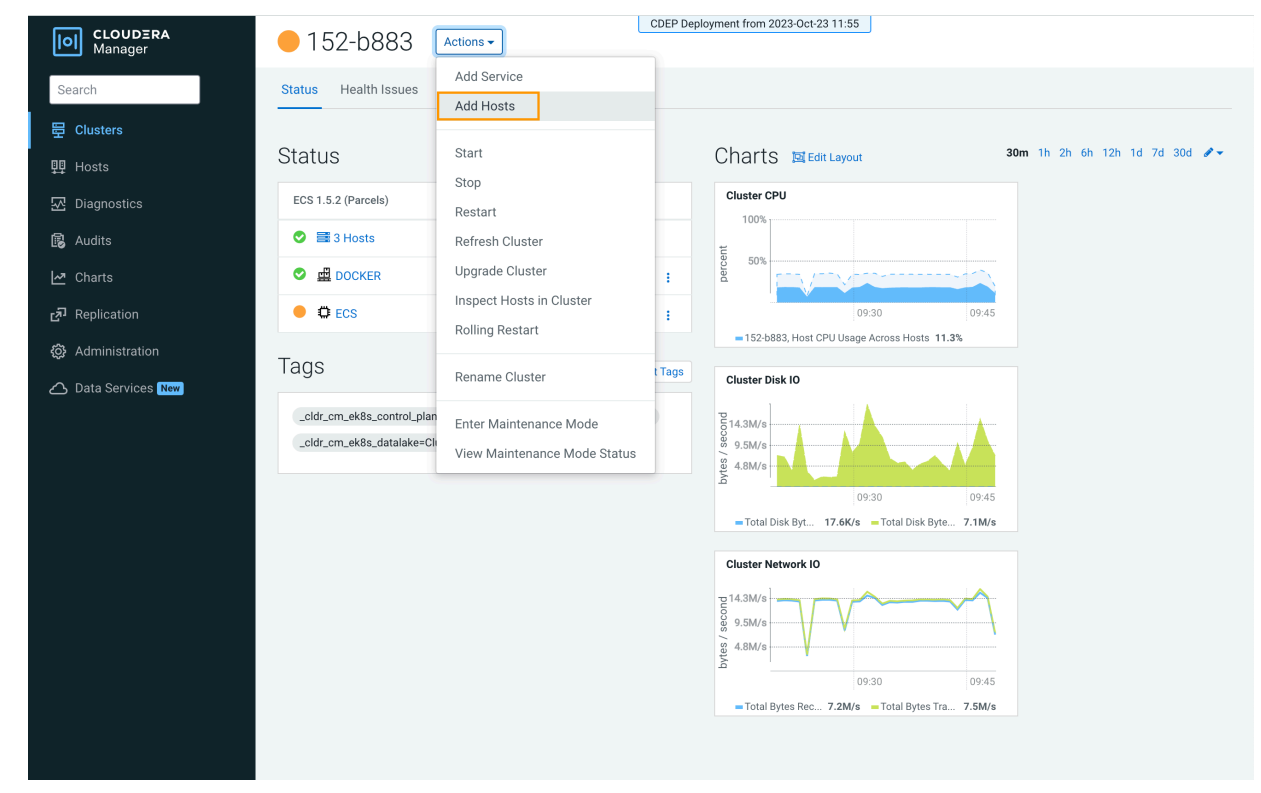

2. On the Add Hosts page, click Add Hosts to Cluster and select the ECS Cluster, then click Continue.

| CLOUDERA<br>Manager | Add Hosts | CDEP Deployment from 2023-Oct-23 11:55                                                                                                    |                                                  |
|---------------------|-----------|----------------------------------------------------------------------------------------------------|--------------------------------------------------|
|                     |           |                                                                                                    |                                                  |
|                     |           | The Add Hosts Wizard allows you to install the Cloudera Manager Agent on new hosts hosts available to be added to a cluster in the future, or you can add new hosts to an e  Add hosts to Cloudera Manager You can use these hosts later to create new clusters or expand existing clusters. | . You can either keep the new<br>xisting cluster |
|                     |           |                                                                                                    |                                                  |
|                     |           |                                                                                                    |                                                  |
|                     |           |                                                                                                    |                                                  |
|                     |           |                                                                                                    |                                                  |
| 🛱 Parcels           |           |                                                                                                    |                                                  |
| 🕱 Running Commands  |           |                                                                                                    |                                                  |
| 🛞 Support           |           |                                                                                                    |                                                  |
| A admin             |           |                                                                                                    |                                                  |
| 7.11.3 《            |           |                                                                                                    | ← Back Continue →                                |

**3.** On the Specify Hosts page, hosts that have already been added to Cloudera Manager are listed on the Currently Managed Hosts tab. You can select one or more of these hosts to add to the ECS cluster.

| CLOUDERA<br>Manager | Add Hosts                                                                         | CDEP Deployment from 20                     | 23-0ct-23 11:55 |          |         |            |
|---------------------|-----------------------------------------------------------------------------------|---------------------------------------------|-----------------|----------|---------|------------|
|                     | <ol> <li>Specify Hosts</li> <li>Install Parcels</li> <li>Inspect Hosts</li> </ol> | luster.                                     |                 |          |         |            |
|                     | 4 Select Host Template                                                            | ☐ Hostname (FQDN) ↑                         | IP Address      | Rack     | Version | Cores      |
|                     | 5 Deploy Client Config                                                            | dh-centos79m-1.vpc.cloudera.com             | 10.65.202.225   | /default | None    | 8          |
|                     |                                                                                   | dh-centos79m-2.vpc.cloudera.com             | 10.65.203.223   | /default | None    | 8          |
|                     |                                                                                   | dh-centos79m-3.vpc.cloudera.com             | 10.65.202.91    | /default | None    | 8          |
|                     |                                                                                   | <ul> <li>ecst-2.vpc.cloudera.com</li> </ul> | 10.65.203.79    | /default | None    | 8          |
|                     |                                                                                   |                                             |                 |          |         | 1 - 4 of 4 |
|                     |                                                                                   |                                             |                 |          |         |            |
| 🛱 Parcels           |                                                                                   |                                             |                 |          |         |            |
| 🕱 Running Commands  |                                                                                   |                                             |                 |          |         |            |
| 🐯 Support           |                                                                                   |                                             |                 |          |         |            |
| (A) admin           |                                                                                   |                                             |                 |          |         |            |
| 7.11.3 《            |                                                                                   | Cancel                                      |                 |          | ← Back  | Continue → |

You can also click the New Hosts tab to specify one or more hosts that have not been added to Cloudera Manager. Enter a Fully Qualified Domain Name in the Hostname box, then click Search.

**Note:** Click the pattern link under the Hostname box to display more information about allowed FQDN patterns.

| CLOUDERA<br>Manager | Add Hosts                                                                                                    | CDEP Deployment from 2023-Oct-23 11:55                                                                                                    |                                   |
|---------------------|----------------------------------------------------------------------------------------------------|----------------------------------------------------------------------------------------------------|-----------------------------------|
| Manager             | <ol> <li>Specify Hosts</li> <li>Select Repository</li> <li>Select JDK</li> <li>Enter Login Credentials</li> <li>Install Agents</li> <li>Install Parcels</li> </ol> | Specify Hosts         Currently Managed Hosts (1/4 Selected)         New Hosts (1 Selected)         Hosts should be specified using the same hostname (FQDN) that they will identify them         Hostname       gsst-[1-2].vpc.cloudera.com         Hint: Search for hostnames or IP addresses using pattern       ssst Port         22       Search | selves with.                      |
|                     | 7 Inspect Hosts                                                                                                    | 2 hosts scanned, 2 running SSH.                                                                                                    |                                   |
|                     | 8 Select Host Template                                                                                                    | Expanded Query Hostname (FQDN) ↑ IP Address Currently Mana                                                                                                    | ged Result                        |
| 🛱 Parcels           | 9 Deploy Client Config                                                                                                    | ecst- ecst- 10.65.196.65 No     I.vpc.cloudera.com                                                                                                    | Host was successfully<br>scanned. |
| 🕱 Running Commands  |                                                                                                    | ecst- ecst- 10.65.203.79 Yes<br>2.vpc.cloudera.com 2.vpc.cloudera.com                                                                                                    | Host was successfully<br>scanned. |
| 🐯 Support           |                                                                                                    |                                                                                                    | 1 - 2 of 2                        |
| A admin             |                                                                                                    |                                                                                                    |                                   |
| 7.11.3              |                                                                                                    | Cancel                                                                                                    | ← Back Continue →                 |

After you have finished specifying the ECS hosts, click Continue.

**4.** On the Select Repository page, the applicable Cloudera Manager Agent repository location is selected by default. Click Continue.

| CLOUDERA<br>Manager                                                  | Add Hosts                                                                                                    | CDEP Deployment from 2023-Oct-23 11:55                                                                                                    |
|----------------------------------------------------------------------|----------------------------------------------------------------------------------------------------|----------------------------------------------------------------------------------------------------|
|                                                                      | <ul> <li>Specify Hosts</li> <li>Select Repository</li> <li>Select JDK</li> <li>Enter Login Credentials</li> <li>Install Agents</li> <li>Install Parcels</li> <li>Inspect Hosts</li> <li>Select Host Template</li> <li>Deploy Client Config</li> </ul> | Select Repository Cloudera Manager Agent Cloudera Manager Agent 7.11.3 (#46431848) needs to be installed on all new hosts. Repository Location Cloudera Repository ( © Custom Repository  http://cloudera-build-4-us-west-1.vpc.cloudera.com/s3/build/46431848/cm7/7.11.3.2 Example: http://LOCAL_SERVER/cloudera-repos/cm7/7.11.3 Do not include operating system-specific paths in the URL. The path will be automatically derived. Learn more at How to set up a custom repository. |
| <ul> <li>Running Commands</li> <li>Support</li> <li>admin</li> </ul> |                                                                                                    |                                                                                                    |
| 7.11.3 《                                                             |                                                                                                    | Cancel ← Back Continue →                                                                                                    |

5. Select a JDK option on the Select JDK page, then click Continue.

| CLOUDERA<br>Manager | Add Hosts                 | CDEP Dep                                                                      | Joyment from 2023-Oct-23 11:55                                                                                                    |   |  |  |  |
|---------------------|---------------------------|-------------------------------------------------------------------------------|----------------------------------------------------------------------------------------------------|---|--|--|--|
|                     | Specify Hosts             | Select JDK                                                                    |                                                                                                    |   |  |  |  |
|                     |                           | CDH Version                                                                   | Supported JDK Version                                                                                                    |   |  |  |  |
|                     | 3 Select JDK              | 7.1.9 and above                                                               | OpenJDK 8, 11, 17 or Oracle JDK 8, 11, 17                                                                                         |   |  |  |  |
|                     | 4 Enter Login Credentials | 7.1.1 to 7.1.8                                                                | OpenJDK 8, 11 or Oracle JDK 8, 11                                                                                                 |   |  |  |  |
|                     | 5 Install Agents          | 7.0 and above                                                                 | OpenJDK 8 or Oracle JDK 8                                                                                                    |   |  |  |  |
|                     | 6 Install Parcels         | 6.3 and above                                                                 | OpenJDK 8 or Oracle JDK 8                                                                                                    |   |  |  |  |
|                     |                           | 6.2                                                                           | OpenJDK 8 or Oracle JDK 8                                                                                                    |   |  |  |  |
|                     | 1 inspect rosts           | 6.1 or 6.0                                                                    | Oracle JDK 8                                                                                                    |   |  |  |  |
|                     | 8 Select Host Template    | 5.16 and above                                                                | OpenJDK 8 or Oracle JDK 8                                                                                                    |   |  |  |  |
|                     | 9 Deploy Client Config    | 5.7 to 5.15                                                                   | Oracle JDK 8                                                                                                    |   |  |  |  |
|                     |                           |                                                                               | ۲-۶ ot<br>More details on supported JDK version. G                                                                                | 8 |  |  |  |
|                     |                           | If you plan to use JDK 11 with CDH all hosts and then select the <b>Manua</b> | 7.1.x and above or JDK 17 with CDH 7.1.9 and above , you will need to install it manually on <b>ally manage JDK</b> option below. |   |  |  |  |
|                     |                           | O Manually manage JDK                                                         |                                                                                                    |   |  |  |  |
|                     |                           | Please ensure that a supp<br>unlimited strength JCE po                        | ported JDK is <b>already installed</b> on all hosts. You will need to manage installing the<br>blicy file, if necessary.          |   |  |  |  |
|                     |                           | Install a Cloudera-provided versi                                             | ion of OpenJDK                                                                                                    |   |  |  |  |
| 🛱 Parcels           |                           | By proceeding, Cloudera will inst                                             | tall a supported version of OpenJDK version 8.                                                                                    |   |  |  |  |
| 🕱 Running Commands  |                           | By proceeding, Cloudera will inst                                             | tall the default version of OpenJDK version 8 provided by the Operating System.                                                   |   |  |  |  |
| 😵 Support           |                           |                                                                               |                                                                                                    |   |  |  |  |
| A admin             |                           |                                                                               |                                                                                                    |   |  |  |  |
| 7.11.3              |                           | Cancel                                                                        | ← Back Continue →                                                                                                    |   |  |  |  |

6. On the Enter Login Credentials page, All hosts accept the same password is selected by default. Enter the user name in the SSH Username box, and type in and confirm the password. You can also select the All hosts accept the same private key option and provide the Private Key and passphrase.

| CLOUDERA<br>Manager                                                                   | Add Hosts                                                                                                    | l                                                                                                    | CDEP Deployment from 2023-Oct-23 11:55                                                                                                    |                  |                       |
|---------------------------------------------------------------------------------------|----------------------------------------------------------------------------------------------------|----------------------------------------------------------------------------------------------------|----------------------------------------------------------------------------------------------------|------------------|-----------------------|
| <ul> <li>Parcels</li> <li>Running Commands</li> <li>Support</li> <li>admin</li> </ul> | <ul> <li>Specify Hosts</li> <li>Select Repository</li> <li>Select JDK</li> <li>Enter Login Credentials</li> <li>Install Agents</li> <li>Install Parcels</li> <li>Inspect Hosts</li> <li>Select Host Template</li> <li>Deploy Client Config</li> </ul> | Enter Login Cre<br>Root access to your host<br>either directly as root or a<br>SSH Username<br>Authentication Method<br>Password<br>Confirm Password<br>SSH Port<br>Simultaneous<br>Installations | edentials<br>s is required to install the Cloudera packages. This installer will comr<br>s another user with password-less sudo/pbrun privileges to become<br>root<br>All hosts accept same password<br>All hosts accept same private key<br><br>22<br>10<br>(Running a large number of installations at once can consume large<br>and other system resources) | ect to your host | ts via SSH and log in |
| 7.11.3 《                                                                              |                                                                                                    | Cancel                                                                                                    |                                                                                                    | ← Back           | Continue →            |

7. The Cloudera Manager agents are installed, and then the Install Parcels page appears. The selected parcel is downloaded to the Cloudera Manager server host, distributed, unpacked, and activated on the ECS cluster hosts. Click Continue.

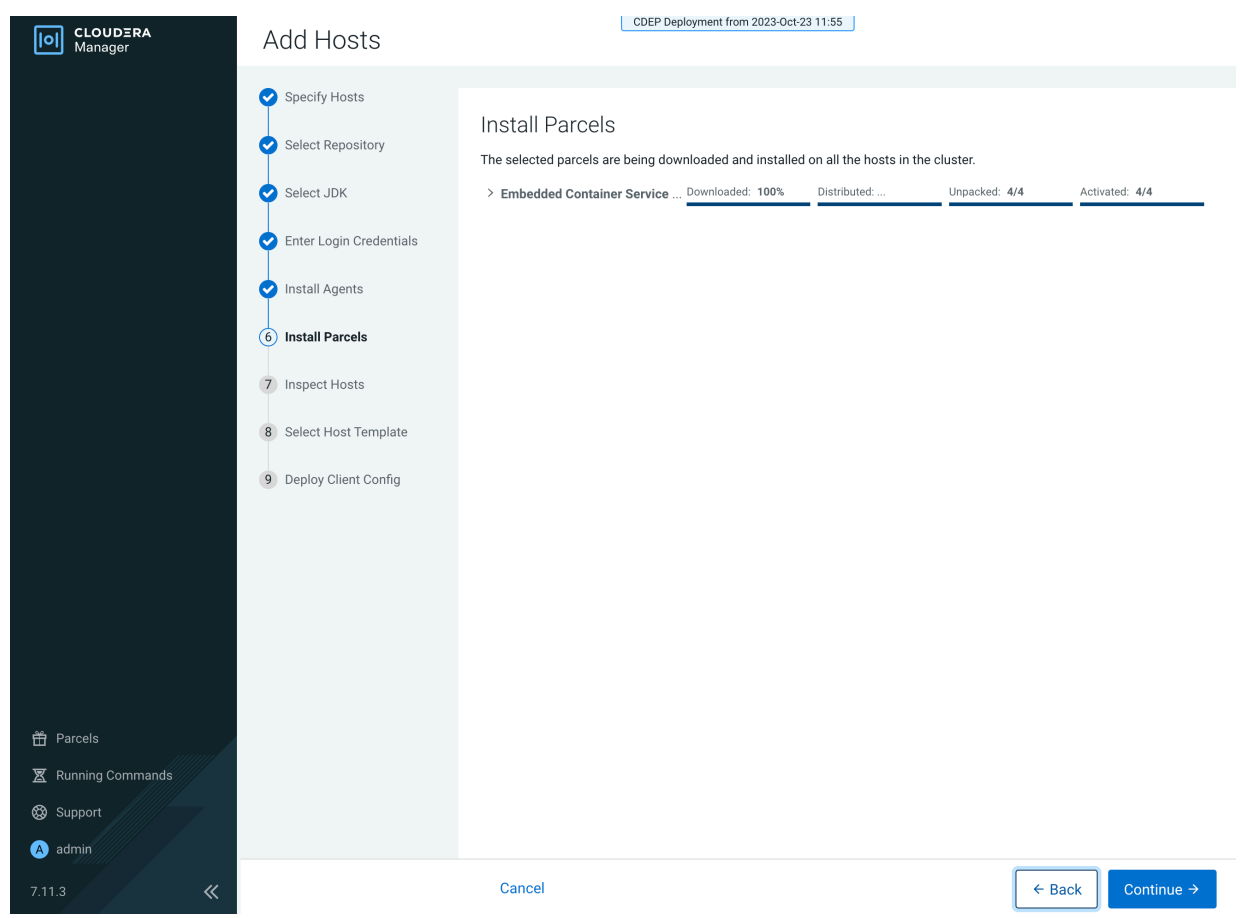

8. Review the Validations list on the Inspect Hosts page. If issues are detected, you can fix the issues, then click Run Again to repeat the host inspection. Click Continue.

| CLOUDERA<br>Manager | Add Hosts               |            | CDEP Deployment from 2023-Oct-23 11:55                                                                                                    |                                            |
|---------------------|-------------------------|------------|----------------------------------------------------------------------------------------------------|--------------------------------------------|
|                     |                         |            |                                                                                                    |                                            |
|                     | Specify Hosts           |            |                                                                                                    |                                            |
|                     | Salaat Papasitary       | Inspect    | Hosts                                                                                                    |                                            |
|                     | Select Repusitory       | Validatior | าร                                                                                                    | Run Again                                  |
|                     | Select JDK              | Status     | Description                                                                                                    |                                            |
|                     | Enter Login Credentials | 0          | Inspector ran on all 4 hosts.                                                                                                    |                                            |
|                     |                         | ٢          | Individual hosts resolved their own hostnames correctly.                                                                                                    |                                            |
|                     | Install Agents          | 0          | No errors were found while looking for conflicting init scripts.                                                                                                    |                                            |
|                     | Install Parcels         | •          | No errors were found while checking /etc/hosts.                                                                                                    |                                            |
|                     |                         | 0          | All hosts resolved localhost to 127.0.0.1.                                                                                                    |                                            |
|                     | 7 Inspect Hosts         | 0          | All hosts checked resolved each other's hostnames correctly and in a timely manner.                                                                                                    |                                            |
|                     |                         | 0          | Host clocks are approximately in sync (within ten minutes).                                                                                                    |                                            |
| 8 Select            | 8 Select Host Template  | 0          | Host time zones are consistent across the cluster.                                                                                                    |                                            |
|                     | 9 Deploy Client Config  | 0          | No users or groups are missing.                                                                                                    |                                            |
|                     |                         | 0          | No conflicts detected between packages and parcels.                                                                                                    |                                            |
|                     |                         | 0          | No kernel versions that are known to be bad are running.                                                                                                    |                                            |
|                     |                         | 0          | No problems were found with /proc/sys/vm/swappiness on any of the hosts.                                                                                                    |                                            |
|                     |                         | <b>A</b>   | Transparent Huge Page Compaction is enabled and can cause significant performance problems. Run 'ec<br>/sys/kernel/mm/transparent_hugepage/defrag" and "echo never > /sys/kernel/mm/transparent_hugepage<br>disable this, and then add the same command to an init script such as /etc/rc.local so it will be set on sys<br>The following hosts are affected:<br>> View Details | ho never ><br>e/enabled" to<br>tem reboot. |
|                     |                         | 0          | Hue Python version dependency is satisfied.                                                                                                    |                                            |
|                     |                         | ٨          | Starting with CDH 6, PostgreSQL-backed Hue requires Psycopg2 version to be at least 2.5.4, see the docur<br>more information. The following hosts are missing a compatible version of the Psycopg2 library:<br>> View Details                                                                                                    | mentation for                              |
| Support             |                         | •          | A compatible version of the operating system is installed on the hosts in a Private Cloud Containerized Clu                                                                                                    | uster.                                     |
| Support             |                         | 0          | Ports 80 and 443 are available for use on the hosts in a Private Cloud Containerized Cluster.                                                                                                    |                                            |
| (A) admin           |                         |            |                                                                                                    |                                            |
| 7.11.3              | «                       | Cancel     | ← Back                                                                                                    | Continue →                                 |

9. The Select Host Template page lists available host templates. Click Create.

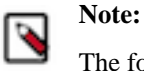

The following three steps describe how to create a host template to assign the Docker Server and Ecs Agent role groups to the new host. You can also select None and add these role instances after adding the new host to the cluster, as described at the end of this topic.

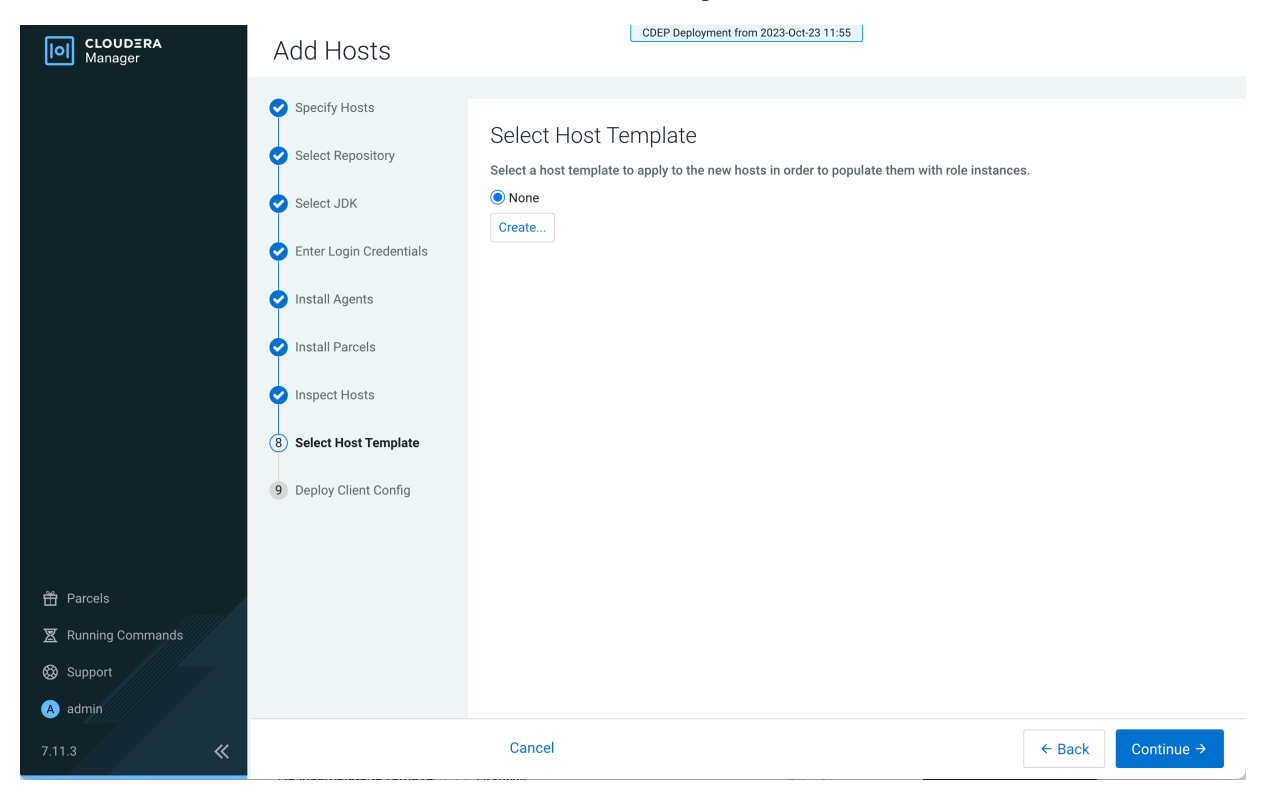

**10.** On the Create New Host Template pop-up, enter a template name and select the Docker Server and Ecs Agent role groups, then click Create.

| CLOUDERA<br>Manager | Add Hosts                   |                             | CDEP Deployment from 2023-Oct-23 11.55 |        |            |                   |
|---------------------|-----------------------------|-----------------------------|----------------------------------------|--------|------------|-------------------|
|                     | Create New Host T           | emplate For 152-b883        |                                        | :      |            |                   |
|                     | Template Name               | ecsworker                   |                                        |        |            |                   |
|                     | Select Role Groups to Inclu | ude:                        |                                        |        |            |                   |
|                     | Service Name                | Role Groups                 |                                        |        |            |                   |
|                     | ₩ 🖷 DOCKER                  |                             |                                        |        |            |                   |
|                     | V Docker Server             | Docker Server Default Group | ~                                      |        |            |                   |
|                     | V 🛱 ECS                     |                             |                                        |        |            |                   |
|                     | Ccs Agent                   | Ecs Agent Default Group     | ~                                      |        |            |                   |
|                     | Ecs Server                  |                             |                                        |        |            |                   |
|                     |                             |                             |                                        |        | 1 - 2 of 2 |                   |
| 🛱 Parcels           |                             |                             |                                        | Cancel | Create     |                   |
| 🗶 Running Commands  |                             |                             |                                        |        |            | ,                 |
| 🛞 Support           |                             |                             |                                        |        |            |                   |
| A admin             |                             |                             |                                        |        |            |                   |
| 7.11.3              | «                           |                             |                                        |        |            | - Back Continue → |

11. On the Select Host Template page, select the new template, then click Continue.

| CLOUDERA<br>Manager | Add Hosts                                   | CDEP Deployment from 2023-Oct-23 11:55                                                       |                   |
|---------------------|---------------------------------------------|----------------------------------------------------------------------------------------------|-------------------|
|                     |                                             |                                                                                              |                   |
|                     | <ul> <li>Specify Hosts</li> </ul>           |                                                                                              |                   |
|                     |                                             | Select Host Template                                                                         |                   |
|                     | Select Repository                           | Select a host template to apply to the new hosts in order to populate them with role instant | es.               |
|                     | Select JDK                                  | ○ None                                                                                       |                   |
|                     |                                             | • ecsworker                                                                                  |                   |
|                     | <ul> <li>Enter Login Credentials</li> </ul> | Create                                                                                       |                   |
|                     | Install Agents                              | Start newly created roles after applying the host template                                   |                   |
|                     |                                             |                                                                                              |                   |
|                     | Install Parcels                             |                                                                                              |                   |
|                     | Inspect Heats                               |                                                                                              |                   |
|                     | Inspect Hosts                               |                                                                                              |                   |
|                     | 8 Select Host Template                      |                                                                                              |                   |
|                     |                                             |                                                                                              |                   |
|                     | 9 Apply Host Template                       |                                                                                              |                   |
|                     | 10 Deploy Client Config                     |                                                                                              |                   |
|                     |                                             |                                                                                              |                   |
| 🛱 Parcels           |                                             |                                                                                              |                   |
| 🕱 Running Commands  |                                             |                                                                                              |                   |
| Support             |                                             |                                                                                              |                   |
| Sapport             |                                             |                                                                                              |                   |
| A admin             |                                             |                                                                                              |                   |
| 7.11.3 《            |                                             | Cancel                                                                                       | ← Back Continue → |

#### 12. The Apply Host Template page appears. After the roles have successfully started, click Continue.

| CLOUDERA<br>Manager                                                                   | Add Hosts                                                                                                    | CDEP Deployment from 2023                                                                                                    | 3-Oct-23 11:55                                                                                   |                                                                   |                         |
|---------------------------------------------------------------------------------------|----------------------------------------------------------------------------------------------------|----------------------------------------------------------------------------------------------------|--------------------------------------------------------------------------------------------------|-------------------------------------------------------------------|-------------------------|
| <ul> <li>Parcels</li> <li>风unning Commands</li> <li>Support</li> <li>admin</li> </ul> | <ul> <li>Specify Hosts</li> <li>Select Repository</li> <li>Select JDK</li> <li>Enter Login Credentials</li> <li>Install Agents</li> <li>Install Parcels</li> <li>Inspect Hosts</li> <li>Select Hosts Template</li> <li>Apply Host Template</li> <li>Deploy Client Config</li> </ul> | Apply Host Template<br>Start Roles on Hosts When Free Com<br>Status I finished Dec 12, 10:20:41 PM<br>Successfully started all the roles on sele<br>Completed 3 of 3 step(s).<br>Show All Steps Show Only Failed Steps<br>O Wait for Service Commands<br>O Wait for Service Commands<br>O Starts all the roles on the selected hosts. | mand<br>© 48.4s<br>sected hosts.<br>© Show Only Running Steps<br>© DOCKER ©<br>© ECS ©<br>©<br>© | Dec 12, 10:20:41 PM<br>Dec 12, 10:20:41 PM<br>Dec 12, 10:20:41 PM | 99ms<br>100ms<br>48.25s |
| 7.11.3 《                                                                              |                                                                                                    | Cancel                                                                                                    |                                                                                                  | ← Back                                                            | Continue →              |

- CDEP Deployment from 2023-Oct-23 11:55 CLOUDERA Manager Add Hosts Specify Hosts Deploy Client Config Select Repository Deploy Client Configuration Command Select JDK Status 🛇 Finished Context 152-b883 🗗 🛗 Dec 12, 10:26:12 PM 🥝 59ms Successfully deployed all client configurations. Enter Login Credentials Completed 1 of 1 step(s). Install Agents Show All Steps
   Show Only Failed Steps O Show Only Running Steps > 📀 Execute DeployClusterClientConfig for {} in parallel. Dec 12, 10:26:12 PM 57ms Install Parcels Inspect Hosts 这 Select Host Template Apply Host Template 10 Deploy Client Config 🛱 Parcels 🕱 Running Commands 🔺 admin Cancel ← Back
- **13.** The Deploy Client Config page appears. After all client configurations have been successfully deployed, click Finish.

14. The new host is listed on the ECS cluster Hosts page.

| CLOUDERA<br>Manager        | 152-b883            |         |         |             | CDEP Deployment from 2023-Oct-23 | 11:55            |         |                   |                     |            |
|----------------------------|---------------------|---------|---------|-------------|----------------------------------|------------------|---------|-------------------|---------------------|------------|
| Search                     | Hosts               | Configu | iration | Add Host    | s Review Upgrade Status          | Inspect Hosts ir | Cluster | Inspect Clust     | er Network Perforn  | nance      |
| 뛷 Clusters                 |                     |         |         |             |                                  |                  |         |                   |                     |            |
| 맥 Hosts                    | <b>Q</b> Search     |         |         |             | C Filters                        |                  | L       | ast Updated: Deo. | c 12, 10:29:36 PM l | JTC 🖸      |
| - Diagnostics              | Filters             |         | Action  | s for Selec | eted -                           |                  |         |                   | Columns: 11 Se      | lected -   |
| 😰 Audits                   | ✓ STATUS            |         |         | Status      | Name                             | IP               | Roles   | Tags C            | ommission State     | Last He    |
| Charts                     | © Good Health       | 4       |         | ۲           | dh-centos79-1.vpc.cloudera.com   | 10.65.203.160    | 2 Roles | с                 | ommissioned         |            |
| ැ <sup>න</sup> Replication | > CLUSTERS          |         |         | •           | dh-centos79-2.vpc.cloudera.com   | 10.65.194.119    | 2 Roles | С                 | ommissioned         |            |
| 😥 Administration           | > CORES             |         |         | •           | dh-centos79-3.vpc.cloudera.com   | 10.65.194.114    | 2 Roles | с                 | ommissioned         |            |
| 🛆 Data Services New        | > COMMISSION STATE  |         |         | ۲           | ecst-1.vpc.cloudera.com          | 10.65.217.129    | 2 Roles | 1 Tag C           | ommissioned         |            |
|                            | > LAST HEARTBEAT    |         |         |             |                                  |                  |         |                   |                     | 1 - 4 of 4 |
|                            | > LOAD (1 MINUTE)   |         |         |             |                                  |                  |         |                   |                     |            |
|                            | > LOAD (5 MINUTES)  |         |         |             |                                  |                  |         |                   |                     |            |
|                            | > LOAD (15 MINUTES) |         |         |             |                                  |                  |         |                   |                     |            |
|                            | > MAINTENANCE MODE  |         |         |             |                                  |                  |         |                   |                     |            |
|                            | > UPGRADE DOMAIN    |         |         |             |                                  |                  |         |                   |                     |            |
|                            | > RACK              |         |         |             |                                  |                  |         |                   |                     |            |
|                            | > SERVICE           |         |         |             |                                  |                  |         |                   |                     |            |
|                            |                     |         |         |             |                                  |                  |         |                   |                     |            |

**15.** If your ECS hosts are running the CentOS 8.4, OEL 8.4, RHEL 7.9, or RHEL 8 operating systems, you must install iptables on all the ECS hosts.

For CentOS 8.4, OEL 8.4, or RHEL 8, run the following command on each ECS host:

yum --setopt=tsflags=noscripts install -y iptables

For RHEL 7.9, run the following command on each ECS host:

yum install -y iptables

**16.** If you did not apply a host template to assign roles, perform the following steps to assign the Docker Server and Ecs Agent role groups to the new host.

To assign the Docker Server role group:

a. Click DOCKER on the ECS cluster home page, select Instances, then click Add Role Instances.

| CLOUDERA<br>Manager | 152-b883                             |             |             |                  | орег рерюутнени   | IIUIII 2023°000°23 11.3 | <u>.</u>                           |                         |                                |
|---------------------|--------------------------------------|-------------|-------------|------------------|-------------------|-------------------------|------------------------------------|-------------------------|--------------------------------|
| Search              | 📀 🖷 DOCKER                           | Actions 🔻   |             |                  |                   |                         |                                    |                         |                                |
| 뮫 Clusters          | Status Instances Configur            | ation C     | Commands    | Charts           | Library Audits    | Quick Links 👻           |                                    |                         |                                |
| 興 Hosts             |                                      |             |             |                  |                   |                         |                                    |                         |                                |
| 还 Diagnostics       | <b>Q</b> Enter search terms (hostnam | e, host ID, | IP address, | cluster n        | ame, rack, health | Filters                 | I                                  | Last Updated: Dec 13, ( | 5:40:46 PM UTC 📿               |
| 😰 Audits            | Eller.                               | Actions     | for Selec   | ted <del>-</del> |                   |                         | Add Role Instar                    | nces Role Groups        |                                |
| Charts              | Filters                              |             |             | Status           | Role Type         | Tags State              | Hostname                           | Commission State        | Role Group                     |
| Replication آهے     | ✓ STATUS                             |             |             |                  |                   |                         |                                    |                         |                                |
| 🔅 Administration    | Good Health                          | 4           |             | •                | Docker Server     | Started                 | dh-centos79-<br>3.vpc.cloudera.com | Commissioned            | Docker Server<br>Default Group |
| 🛆 Data Services New | > COMMISSION STATE                   |             |             | 0                | Docker Server     | Started                 | dh-centos79-                       | Commissioned            | Docker Server                  |
|                     | > MAINTENANCE MODE                   |             |             |                  |                   |                         | 1.vpc.cloudera.com                 |                         | Default Group                  |
|                     | > RACK ID                            |             |             | 0                | Docker Server     | Started                 | dh-centos79-                       | Commissioned            | Docker Server                  |
|                     | > ROLE GROUP                         |             |             |                  |                   |                         | 2.vpc.cloudera.com                 |                         | Default Group                  |
|                     | > ROLE TYPE                          |             |             | 0                | Docker Server     | Started                 | ecst-                              | Commissioned            | Docker Server                  |
|                     | > STATE                              |             |             |                  |                   |                         | 1.vpc.cloudera.com                 |                         | Default Group                  |
|                     | > HEALTH TEST                        |             |             |                  |                   |                         |                                    |                         | 1 - 4 of 4                     |

**b.** On the Add Role Instances to DOCKER page, click Select hosts.

| CLOUDERA<br>Manager | Add Role Instance                                        | s to DOCKER                                                                                                    |  |  |  |  |  |  |  |
|---------------------|----------------------------------------------------------|----------------------------------------------------------------------------------------------------|--|--|--|--|--|--|--|
|                     | <ol> <li>Assign Roles</li> <li>Review Changes</li> </ol> | Assign Roles<br>You can specify the role assignments for your new roles here.<br>You can also view the role assignments by host. View By Host<br>Docker Server × 4<br>Select hosts |  |  |  |  |  |  |  |

c. On the Hosts Selected pop-up, select the new host, then click OK.

| <b>Q</b> En | ter hostnames: host01, IP addresses or | rack          |          |          |               |            |      |                   |     |
|-------------|----------------------------------------|---------------|----------|----------|---------------|------------|------|-------------------|-----|
| <b>~</b>    | Hostname                               | IP Address    | Rack     | Cores Ph | ysical Memory | Existing R | oles | Added Ro          | les |
| <b>~</b>    | dh-centos79-1.vpc.cloudera.com         | 10.65.203.160 | /default | 8        | 30.8 Gi       | B 👖 DS     | Ö ES | de DS             |     |
| ~           | dh-centos79-2.vpc.cloudera.com         | 10.65.194.119 | /default | 8        | 30.5 Gi       | B ₫ DS     | Ö EA | <mark>₫</mark> DS |     |
| ~           | dh-centos79-3.vpc.cloudera.com         | 10.65.194.114 | /default | 8        | 30.8 Gi       | B 🛃 DS     | C EA | de DS             |     |
| ~           | ecst-1.vpc.cloudera.com                | 10.65.217.129 | /default | 8        | 30.8 Gi       | B 료 DS     | C EA | de DS             |     |
|             | ecst-2.vpc.cloudera.com                | 10.65.221.113 | /default | 8        | 30.8 Gi       | в          |      | 료 DS              |     |
|             |                                        |               |          |          |               |            |      |                   | 1-  |

**d.** On the Assign Roles page, click Continue.

| CLOUDERA<br>Manager | Add Role Instances to DOCKER                             |                                                                                                    |                   |  |  |  |  |  |
|---------------------|----------------------------------------------------------|----------------------------------------------------------------------------------------------------|-------------------|--|--|--|--|--|
|                     | <ol> <li>Assign Roles</li> <li>Review Changes</li> </ol> | Assign Roles<br>You can specify the role assignments for your new roles here.<br>You can also view the role assignments by host. View By Host<br>Docker Server × (4 + 1 New)<br>ecst-2.vpc.cloudera.com + |                   |  |  |  |  |  |
| 🛱 Parcels           |                                                          |                                                                                                    |                   |  |  |  |  |  |
| 🕱 Running Commands  |                                                          |                                                                                                    |                   |  |  |  |  |  |
| 🛞 Support           |                                                          |                                                                                                    |                   |  |  |  |  |  |
| A admin             |                                                          |                                                                                                    |                   |  |  |  |  |  |
| 7.11.3 《            |                                                          | Cancel                                                                                                    | ← Back Continue → |  |  |  |  |  |

e. On the Review Changes page, click Finish.

| CLOUDERA<br>Manager | Add Role Instance                                        | es to DOCKER                                                 |                 |
|---------------------|----------------------------------------------------------|--------------------------------------------------------------|-----------------|
|                     | <ul> <li>Assign Roles</li> <li>Review Changes</li> </ul> | Review Changes  i No additional configurations are required. |                 |
| 🛱 Parcels           |                                                          |                                                              |                 |
| Running Commands    |                                                          |                                                              |                 |
| Support     A admin |                                                          |                                                              |                 |
| 7.11.3 《            |                                                          | Cancel                                                       | ← Back Finish → |

**f.** The new host is listed on the Docker Instances page.

| CLOUDERA<br>Manager | 152-b883                       |              |            |              | CDEP Deployment from 20 | JZ3-UCT-Z3   1:5 | 2                                       |                       |                                |
|---------------------|--------------------------------|--------------|------------|--------------|-------------------------|------------------|-----------------------------------------|-----------------------|--------------------------------|
| Search              | 📀 🖷 DOCKER 🛛 🗚                 | ctions 🗸     |            |              |                         |                  |                                         |                       |                                |
| 号 Clusters          | Status Instances Configura     | tion Co      | ommands    | Charts       | Library Audits Quicl    | k Links 👻        |                                         |                       |                                |
| 堲 Hosts             |                                |              |            |              |                         |                  |                                         |                       |                                |
| 🐼 Diagnostics       | Q Enter search terms (hostname | , host ID, I | P address, | , cluster na | me, rack, health s      | Filters          |                                         | Last Updated: Dec 13, | 7:00:56 PM UTC 2               |
| 😰 Audits            | Filtere                        |              | Actions    | s for Select | ted 🗸                   |                  |                                         | Add Role Insta        | nces Role Groups               |
| 🗠 Charts            | FILEIS                         |              |            | Status       | Role Type Tags          | State            | Hostname                                | Commission State      | Role Group                     |
| 면 Replication       | ✓ STATUS                       |              |            | 0            | Docker Server           | Started          | dh-centos79-                            | Commissioned          | Docker Server                  |
| 🔅 Administration    | Good Health<br>Stopped         | 4            |            |              |                         |                  | 3.vpc.cloudera.com                      |                       | Default Group                  |
| 🛆 Data Services New | > COMMISSION STATE             |              |            | ۲            | Docker Server           | Started          | dh-centos79-                            | Commissioned          | Docker Server                  |
|                     | > MAINTENANCE MODE             |              |            |              |                         |                  | 1.vpc.cloudera.com                      |                       | Default Group                  |
|                     | > RACK ID                      |              |            | •            | Docker Server           | Started          | dh-centos79-<br>2 vpc cloudera.com      | Commissioned          | Docker Server                  |
| 🛱 Parcels           | > ROLE GROUP                   |              |            | -            |                         |                  | 2.100.000000000000000000000000000000000 |                       | Deruun oroup                   |
| 🕱 Running Commands  | > ROLE TYPE                    |              |            | 0            | Docker Server           | Stopped          | ecst-<br>2 vpc cloudera.com             | Commissioned          | Docker Server                  |
| Support             | > STATE                        |              |            | •            |                         |                  |                                         |                       |                                |
|                     | > HEALTH TEST                  |              |            | 8            | Docker Server           | Started          | ecst-<br>1.vpc.cloudera.com             | Commissioned          | Docker Server<br>Default Group |
| A) admin            |                                |              |            |              |                         |                  |                                         |                       | 1 - 5 of 5                     |
| 7.11.3 《            |                                |              |            |              |                         |                  |                                         |                       |                                |

To assign the ECS Agent role group:

a. Click ECS on the ECS cluster home page, select Instances, then click Add Role Instances.

| CLOUDERA<br>Manager                                                                                                    | 152-b883                       |       |        |             | CDEP Deployment from : | 2023-Oct-23 11:55        |                                    |                  |                             |
|----------------------------------------------------------------------------------------------------|--------------------------------|-------|--------|-------------|------------------------|--------------------------|------------------------------------|------------------|-----------------------------|
| Search                                                                                                    | ● CCS Actions -                | Ъ     |        |             |                        |                          |                                    |                  |                             |
| <b>邑</b> Clusters                                                                                                    | Status Instances Configuration | n Coi | mmands | Charts      | Library Audits Web     | UI 👻 Quick Link          | .s <del>•</del>                    |                  |                             |
| 即 Hosts                                                                                                    |                                |       |        |             |                        |                          |                                    |                  |                             |
| Diagnostics 🔒 This entity is currently running with an outdated configuration. Restart the service (or the instance) for the changes to take effect. |                                |       |        |             |                        |                          |                                    |                  |                             |
| 😰 Audits 🖸 Enter search terms (hostname, host ID, IP address, cluster name, rack, health st: 💽 Filters Last Updated: Dec 13, 7:07:48 PM UTC 🥃        |                                |       |        |             |                        |                          |                                    |                  |                             |
| 🗠 Charts                                                                                                    |                                |       | Action | s for Selec | ted 🗸                  |                          |                                    | Add Role Instan  | es Role Groups              |
| <b>آت</b> ھ Replication                                                                                                    | Filters                        |       |        | 0.00.00000  |                        |                          |                                    |                  |                             |
| 🚱 Administration                                                                                                    | ✓ STATUS                       |       |        | Status      | Role Type Tags         | State                    | Hostname                           | Commission State | Role Group                  |
| 🛆 Data Services New                                                                                                    | Good Health 4                  | 4     |        | 0           | Ecs Agent              | Started                  | dh-centos79-<br>3.vpc.cloudera.com | Commissioned     | Ecs Agent<br>Default Group  |
|                                                                                                    | > COMMISSION STATE             |       |        | 0           | Ecs Agent              | Started                  | dh-centos79-                       | Commissioned     | Ecs Agent                   |
|                                                                                                    | > MAINTENANCE MODE             |       |        |             |                        |                          | 2.vpc.cloudera.com                 |                  | Default Group               |
|                                                                                                    | > RACK ID                      |       |        | 0           | Ecs Agent              | Started                  | ecst-                              | Commissioned     | Ecs Agent                   |
| 🛱 Parcels                                                                                                    | > ROLE GROUP                   |       |        |             |                        |                          | 1.vpc.cloudera.com                 |                  | Default Group               |
| 🕱 Running Commands                                                                                                    | > STATE                        |       |        | 0           | Ecs Server             | Started with<br>Outdated | dh-centos79-<br>1.vpc.cloudera.com | Commissioned     | Ecs Server<br>Default Group |
| 🐯 Support                                                                                                    | > HEALTH TEST                  |       |        |             |                        | Configuration            |                                    |                  |                             |
| A admin                                                                                                    |                                |       |        |             |                        |                          |                                    |                  | 1 - 4 of 4                  |
| 7.11.3 《                                                                                                    |                                |       |        |             |                        |                          |                                    |                  |                             |

b. On the Add Role Instances to ECS page, in the Ecs Agent box, click Select hosts.

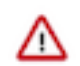

**Important:** Be sure to click Select hosts in the Ecs Agent box – do not click the link in the Ecs Server box.

| CLOUDERA<br>Manager | Add Role Instances to ECS |                                                                                                    |                            |  |  |  |  |  |  |
|---------------------|---------------------------|----------------------------------------------------------------------------------------------------|----------------------------|--|--|--|--|--|--|
|                     | 1 Assign Roles            | Assign Roles                                                                                                    |                            |  |  |  |  |  |  |
|                     | Z Nevew Granges           | You can specify the role assignments for your new roles here.<br>You can also view the role assignments by host. View By Host |                            |  |  |  |  |  |  |
|                     |                           | Ecs Server × 1 Select hosts                                                                                                   | Ecs Agent × 3 Select hosts |  |  |  |  |  |  |
|                     |                           |                                                                                                    |                            |  |  |  |  |  |  |
|                     |                           |                                                                                                    |                            |  |  |  |  |  |  |
|                     |                           |                                                                                                    |                            |  |  |  |  |  |  |

c. On the Hosts Selected pop-up, select the new host, then click OK.

| <b>Q</b> Er | nter hostnames: host01, IP addresses or | rack          |          |               |              |               |             |
|-------------|-----------------------------------------|---------------|----------|---------------|--------------|---------------|-------------|
|             | Hostname                                | IP Address    | Rack     | Cores Physica | al Memory Ex | cisting Roles | Added Roles |
|             | dh-centos79-1.vpc.cloudera.com          | 10.65.203.160 | /default | 8             | 30.8 GiB     | 🗄 DS 🛛 🛱 ES   |             |
| <b>~</b>    | dh-centos79-2.vpc.cloudera.com          | 10.65.194.119 | /default | 8             | 30.5 GiB     | 🗄 DS 🛛 🗘 EA   | C EA        |
| <b>~</b>    | dh-centos79-3.vpc.cloudera.com          | 10.65.194.114 | /default | 8             | 30.8 GiB     | 🗄 DS 🛛 🗘 EA   | C EA        |
| <b>~</b>    | ecst-1.vpc.cloudera.com                 | 10.65.217.129 | /default | 8             | 30.8 GiB     | 🗄 DS 🛛 EA     | C EA        |
| <b>~</b>    | ecst-2.vpc.cloudera.com                 | 10.65.221.113 | /default | 8             | 30.8 GiB     | DS DS         | C EA        |
|             |                                         |               |          |               |              |               | 1 - 5       |

**d.** On the Assign Roles page, click Continue.

| CLOUDERA<br>Manager                        | Add Role Instance                                        | es to ECS                                                                                                    | nent from 2023-Oct-23 11:55                                                                       |                   |
|--------------------------------------------|----------------------------------------------------------|----------------------------------------------------------------------------------------------------|---------------------------------------------------------------------------------------------------|-------------------|
|                                            | <ol> <li>Assign Roles</li> <li>Review Changes</li> </ol> | Assign Roles<br>You can specify the role assignments for y<br>You can also view the role assignments by<br>Ecs Server × 1<br>Select hosts | our new roles here.<br>host. View By Host<br>Ecs Agent × (3 + 1 New)<br>ecst-2.vpc.cloudera.com ▼ |                   |
|                                            |                                                          |                                                                                                    |                                                                                                   |                   |
| <ul> <li>Support</li> <li>admin</li> </ul> |                                                          |                                                                                                    |                                                                                                   |                   |
| 7.11.3 《                                   |                                                          | Cancel                                                                                                    |                                                                                                   | ← Back Continue → |

e. On the Review Changes page, click Finish.

| CLOUDERA<br>Manager                                                                                | Add Role Instance                               | es to ECS                                                                                                    |        |          |  |  |  |  |  |  |
|----------------------------------------------------------------------------------------------------|-------------------------------------------------|----------------------------------------------------------------------------------------------------|--------|----------|--|--|--|--|--|--|
| <ul> <li>         The Parcels              X Running Commands             Support      </li> </ul> | Assign Roles <ul> <li>Review Changes</li> </ul> | Review Changes          Image: The second second s |        |          |  |  |  |  |  |  |
| 7.11.3 <b>«</b>                                                                                    |                                                 | Cancel                                                                                                    | ← Back | Finish → |  |  |  |  |  |  |

**f.** The new host is listed on the ECS Instances page.

| CLOUDERA<br>Manager | 152-b883                                                                                      |          |         |           | CDEP Deplo    | ment from : | 2023-Oct-23 11:55         |                                    |                  |                            |  |
|---------------------|-----------------------------------------------------------------------------------------------|----------|---------|-----------|---------------|-------------|---------------------------|------------------------------------|------------------|----------------------------|--|
| Search              | ● CCS Actions -                                                                               | ப        |         |           |               |             |                           |                                    |                  |                            |  |
| 号 Clusters          | Status Instances Configura                                                                    | ation Co | ommands | Charts    | Library Audit | s Webl      | JI 👻 Quick Links          | *                                  |                  |                            |  |
| 晛 Hosts             |                                                                                               |          |         |           |               |             |                           |                                    |                  |                            |  |
| 🖸 Diagnostics       | Diagnostics                                                                                   |          |         |           |               |             |                           |                                    |                  |                            |  |
| 😰 Audits            | 💈 Audits 🔍 Enter search terms (hostname, host ID, IP address, cluster name, rack, health stat |          |         |           |               |             |                           |                                    |                  |                            |  |
| 🗠 Charts            |                                                                                               |          | Actions | for Selec | ted 🗸         |             |                           |                                    | Add Role Instan  | ces Role Groups            |  |
| Replication آهے     | Filters                                                                                       |          |         |           |               |             |                           |                                    |                  |                            |  |
| 🚱 Administration    | ✓ STATUS                                                                                      |          |         | Status    | Role Type     | Tags        | State                     | Hostname                           | Commission State | Role Group                 |  |
| 🛆 Data Services New | Good Health<br>Stopped                                                                        | 4<br>1   |         | •         | Ecs Agent     |             | Started                   | dh-centos79-<br>3.vpc.cloudera.com | Commissioned     | Ecs Agent<br>Default Group |  |
|                     | > COMMISSION STATE                                                                            |          |         | 0         | Ecs Agent     |             | Started                   | dh-centos79-                       | Commissioned     | Ecs Agent                  |  |
|                     | > MAINTENANCE MODE                                                                            |          |         | •         |               |             |                           | 2.4pc.cloudera.com                 |                  |                            |  |
|                     | > RACK ID                                                                                     |          |         | 0         | Ecs Agent     |             | Stopped                   | ecst-<br>2.vpc.cloudera.com        | Commissioned     | Ecs Agent<br>Default Group |  |
| 🛱 Parcels           | > ROLE GROUP                                                                                  |          |         | 0         | Ecs Agent     |             | Started                   | ecst-                              | Commissioned     | Ecs Agent                  |  |
| E Punning Commande  | > ROLE TYPE                                                                                   |          |         |           | Los Agent     |             | Started                   | 1.vpc.cloudera.com                 | Commissioned     | Default Group              |  |
| Support             | > STATE<br>> HEALTH TEST                                                                      |          |         | 0         | Ecs Server    |             | Started with              | dh-centos79-                       | Commissioned     | Ecs Server                 |  |
| A admin             |                                                                                               |          |         |           |               |             | Outdated<br>Configuration | 1.vpc.cloudera.com                 |                  | Default Group              |  |
| 7.11.3 《            |                                                                                               |          |         |           |               |             |                           |                                    |                  | 1 - 5 of 5                 |  |

17. Restart the ECS cluster by clicking the ECS Restart icon, or by selecting Actions > Restart on the ECS cluster home page.

| CLOUDERA<br>Manager   | ● 152-b883 Actions -                                                                               | CDEP Deployment from 2023-Oct-23 11:55                                     |                               |
|-----------------------|----------------------------------------------------------------------------------------------------|----------------------------------------------------------------------------|-------------------------------|
| Search                | Status Health Issues Configuration -                                                               |                                                                            |                               |
| <b></b> Clusters      |                                                                                                    |                                                                            |                               |
| 면 Hosts               | Status                                                                                             | Charts 🖾 Edit Layout                                                       | 30m 1h 2h 6h 12h 1d 7d 30d ♂▼ |
| ☑ Diagnostics         | ECS 1.5.2 (Parcels)                                                                                | Cluster CPU                                                                |                               |
| 🚯 Audits              | 📀 🧮 4 Hosts                                                                                        | 100%                                                                       |                               |
| 🗠 Charts              | Stale Configuration: Restar                                                                        | 50%                                                                        |                               |
| ھی Replication        | • 🛱 ECS • • 2 · U                                                                                  | 10:15 10:30                                                                |                               |
| 🚱 Administration      | Stale Config                                                                                       | uration: Restart needed -b883, Host CPU Usage Across Hosts 5%              |                               |
| ▲ Data Services (New) | _cldr_cm_ek8s_control_plane=e3645176-6c22-4158-99af-88ead8bf49<br>_cldr_cm_ek8s_datalake=Cluster 1 | Cluster Disk IO<br>22<br>22<br>22<br>22<br>22<br>22<br>22<br>22<br>22<br>2 |                               |
| 🛱 Parcels             |                                                                                                    |                                                                            |                               |
| 🕱 Running Commands    |                                                                                                    |                                                                            |                               |

18. Click ECS on the ECS cluster home page, then select Actions > Unseal Vault.

| CLOUDERA<br>Manager      | 152-b883                                          |                                     | CDEP Deployn      | nent from 2023-Oct-23 11:55                       |
|--------------------------|---------------------------------------------------|-------------------------------------|-------------------|---------------------------------------------------|
| Search                   | 🛑 🛱 ECS                                           | Actions -                           |                   | 📢 30 minutes preceding Dec 12, 10:47 PM UTC 🕨 💓 🕍 |
| ۍ Clusters               | Status Instances                                  | Start<br>Stop                       | ibrary Au.        | udits Web UI ← Quick Links ←                      |
| 睅 Hosts<br>丞 Diagnostics | Health Tests                                      | Restart<br>Rolling Restart          | eate Trigger      | Charts 🛛 Edit Layout 30m 1h 2h 6h 12h 1d 7d 30d 🏞 |
| 😰 Audits                 | <b>Kubernetes Health</b><br>Firing alerts for Kub | Add Role Instances                  | uppress           | Informational Events @                            |
| යු Replication           | DaemonSet rollout i                               | Rename                              | uppress           |                                                   |
| Administration           | Firing alerts for Lon<br>over 90% of the cap      | Delete                              | ume is<br>me is   | 10.30 10:45                                       |
|                          | over 90% of the cap<br>rollout is stuck., Dae     | Enter Maintenance Mode              | emonSet<br>stuck. | Important Events and Alerts @                     |
|                          | Show 5 Good                                       | Unseal Vault                        | or Vault compose  | 2                                                 |
|                          | Status Summ                                       | Refresh ECS                         |                   |                                                   |
|                          | Ecs Agent                                         | Create Environment<br>S Good Health |                   | Alerts 0 Critical Events 0 Important Events 0     |
|                          | Ecs Server                                        | I Good Health                       |                   |                                                   |
|                          | Hosts                                             | 4 Good Health                       |                   |                                                   |
|                          |                                                   |                                     |                   |                                                   |

# Starting, stopping, restarting, and refreshing Embedded Container Service Clusters

Procedures to start, stop, restart, and refresh Private Cloud Experience clusters

#### Starting a Embedded Container Service Cluster

#### Procedure

- 1. On the HomeStatus tab, click the Actions Menu to the right of the Embedded Container Service cluster name and select Start.
- 2. Click the Start button that appears in the next screen to confirm. The Command Details window shows the progress of starting services.

#### **Results**

When the All services successfully started message appears, the task is complete and you can close the Command Details window.

#### Stopping a CDP Private Cloud Data Services Cluster

#### Procedure

- 1. On the HomeStatus tab, click the Actions Menu to the right of the Embedded Container Service cluster name and select Stop.
- **2.** Click the Stop button in the confirmation screen. The Command Details window shows the progress of stopping services.

#### **Results**

When the All services successfully stopped message appears, the task is complete and you can close the Command Details window.

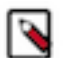

**Note:** The cluster-level Stop action does not stop the Cloudera Management Service. You must stop the Cloudera Management Service separately.

#### **Restarting a Embedded Container Service Cluster**

#### Procedure

- 1. On the HomeStatus tab, click the Actions Menu to the right of the cluster name and select Restart.
- 2. Click the Restart button that appears in the next screen to confirm. The Command Details window shows the progress of stopping services. When the All services successfully started message appears, the task is complete and you can close the Command Details window.
- 3. Click ActionsUnseal Vault

#### **Refreshing a Embedded Container Service Cluster**

#### Procedure

To refresh a cluster, in the HomeStatus tab, click the Actions Menu to the right of the cluster name and select Refresh Cluster.

#### **Monitoring Embedded Container Service Clusters**

Procedures to monitor Embedded Container Service clusters Related Information Monitoring Services Monitoring Clusters Docker Server Health Tests ECS Health Tests ECS Agent Health Tests ECS Server Health Tests Docker Server Metrics ECS Agent Metrics ECS Server Metrics

#### **Viewing Health Status**

#### Procedure

- 1. Open the Cloudera Manager Admin Console.
- 2. From the Home page, Click on the Embedded Container Service cluster.
- 3. Click on the ECS or Docker service.

#### **Results**

The Service status page displays the Health Test, Status Summary and Health History of the services.

#### **Viewing the Kubernetes Dashboard**

#### About this task

The Kubernetes Dashboard displays configuration and other information about the embedded Kubernetes infrastructure used in the Embedded Container Service cluster. Although you can make configuration changes using the dashboard (if you have the appropriate permissions), you should not make any changes using the dashboard. Cloudera Support may use the dashboard to diagnose problems with the cluster.

#### Procedure

- 1. In the Cloudera Manager Admin Console, go to the ECS service.
- **2.** Click Web UIECS Web UI

#### **Results**

The Kubernetes Dashboard displays.

#### Viewing the Private Cloud Management Console

#### Procedure

- 1. In the Cloudera Manager Admin Console, go to the ECS service.
- 2. Click Web UIConsole

#### Results

The CDP Management Console displays.

#### Performing maintenance on an Embedded Container Service cluster

You can perform maintenance on the nodes in your ECS cluster by shutting down the nodes one at a time while keeping your Data Services running with slightly diminished capacity.

#### Before you begin

- The containerized cluster must be configured for ECS Server high availability. Contact Cloudera Professional Services for assistance in setting up high availability.
- You must be able to log into the nodes as root or have sudo privileges.
- The node to be maintained must have a status of Ready. A status of NotReady may suggest the node is having other complicating issues. Run the following command on an ECS server node to verify status of the nodes.

```
/var/lib/rancher/rke2/bin/kubectl --kubeconfig=/etc/rancher/rke2/rke2.yaml
get nodes
```

#### Procedure

- 1. Inform Kubernetes that it should no longer use this node for any new pods. This process is called cordon and Kubernetes tracks the node status as Ready,SchedulingDisabled.
  - a) Run the following command to list the nodes:

```
/var/lib/rancher/rke2/bin/kubectl --kubeconfig=/etc/rancher/rke2/rke2.ya
ml get nodes
```

b) Run the following command for the node you are taking off line:

/var/lib/rancher/rke2/bin/kubectl --kubeconfig=/etc/rancher/rke2/rke2.ya
ml cordon \*\*node-name\*\*

c) Run the following command to verify the node status shows Ready, Scheduling Disabled:

```
/var/lib/rancher/rke2/bin/kubectl --kubeconfig=/etc/rancher/rke2/rke2.ya
ml get nodes
```

2. Inform Kubernetes to evict this node's Data Services pods and cleanly detach any storage volumes. This allows the pods to be started up on other Ready nodes in the cluster and any replica volumes are migrated. The process is invoked by the drain command:

```
/var/lib/rancher/rke2/bin/kubectl --kubeconfig=/etc/rancher/rke2/rke2.yaml
drain *node-name* --delete-emptydir-data --ignore-daemonsets --pod-select
or='app!=csi-attacher,app!=csi-provisioner,app!=longhorn-admission-webho
ok,app!=longhorn-conversion-webhook,app!=longhorn-driver-deployer'
```

You will see a message

"WARNING: ignoring DaemonSet-managed Pods:....

You can ignore this warning.

You will see repeating messages like this:

```
error when evicting pods/"instance-manager-r-xxxxxxx" -n "longhorn-syst
em" (will retry after 5s): Cannot evict pod as it would violate the pod's
disruption budget.
```

This is normal, after several iterations those pods will be evicted and the drain is completed.

- 3. Log in to the Cloudera Manager Admin Console.
- **4.** Go to the ECS service page and verify that the Vault is not sealed. This information displays in the Health Tests section.
- 5. If the Vault is sealed, click ActionsUnseal Vault.
- **6.** Click the Action menu next to the ECS cluster and select Stop.

- 7. Shutdown ECS roles.
  - a) Click the Instances tab.
  - b) Select the hosts where the ECS Agent role is running and click ActionsStop.
  - c) Select two of the hosts running the ECS Server role is running and click ActionsStop.
- **8.** Perform the maintenance.
- **9.** Reboot the hosts.
- 10. Log in to the Cloudera Manager Admin Console.
- **11.** Click the Action menu next to the ECS cluster and select Start.
- 12. Uncordon the node to start the Data Services by running the following command:

```
/var/lib/rancher/rke2/bin/kubectl --kubeconfig=/etc/rancher/rke2/rke2.yaml
uncordon **node-name**
```

13. Run the following command to verify that the node status is Ready:

```
/var/lib/rancher/rke2/bin/kubectl get nodes
```

14. Click ActionsRefresh ECS Cluster.

#### **Configuring a containerized cluster with SELinux**

You can configure a containerized cluster with SELinux to enable it to run the Embedded Container Service (ECS).

#### Procedure

- 1. Ensure that the hosts you use for the containerized cluster meet all hardware and software requirements for use with CDP Private Cloud Data Services.
- 2. Enable SELinux in Permissive mode by updating the /etc/selinux/config file on all ECS hosts by running the following commands:

```
sed -i 's/SELINUX=disabled/SELINUX=permissive/' /etc/selinux/config
reboot
```

**3.** Add the SELinux policies provided by RKE2 by installing the RPMs on all ECS hosts. Use the following commands:

```
yum localinstall -y http://mirror.centos.org/centos/7/extras/x86_64/Pack
ages/container-selinux-2.107-3.el7.noarch.rpm
wget https://github.com/rancher/rke2-selinux/releases/download/v0.8.stable
.2/rke2-selinux-0.8-2.el7.noarch.rpm
yum install -y rke2-selinux-0.8-2.el7.noarch.rpm
```

4. Uninstall the nscd service by running the following command on all ECS hosts :

yum erase -y nscd

- 5. Install a containerized cluster on all hosts. See Adding a CDP Private Cloud Data Services cluster.
- 6. Enable SELinux in Enforced mode by running the following commands on all ECS hosts:

setenforce 1

You can confirm that SELinux is running in Enforced mode by running the following command:

getenforce

- 7. Verify that the ECS cluster hosts are sending heartbeats to the Cloudera Manager server.
  - a) Open the Cloudera Manager Admin Console.
  - b) Click Hosts All Hosts .
  - c) Check the Last Heartbeat column for heartbeat status.
- 8. Verify that your workloads are functioning as expected.

#### **Decommissioning ECS Hosts**

You can decommission ECS hosts and remove them from the cluster.

#### About this task

1. Cordon the node. Longhorn will automatically disable the node scheduling when a Kubernetes node is cordoned. Run the following command on any ECS Server host:

kubectl cordon [\*\*\*node\*\*\*]

2. Drain the node to move the workload to somewhere else. Run the following command on any ECS Server host:

```
kubectl drain [***node***] --ignore-daemonsets --pod-selector='app!=csi-at
tacher,app!=csi-provisioner' --delete-emptydir-data
```

3. Detach all the volumes on the node. Navigate to the ECS Service page on Cloudera Manager UI.

a. In the Web UI dropdown, select Storage UI to open the Longhorn UI.

b. Under the Volume tab in Longhorn UI, select the volumes on this node. Click Detach and select Yes on the screen prompt.

If the node has been drained, all the workloads should be migrated to another node already.

If there are any other volumes remaining attached, detach them before continuing.

**4.** Remove the node from Longhorn using the Delete in the Node tab. Or, remove the node from Kubernetes. Run the following command on any ECS Server host:

kubectl delete node [\*\*\*node-name\*\*\*]

Longhorn will automatically remove the node from the cluster.

5. Uninstall ECS and Docker artifacts from the host. Run below commands on the host:

```
cd /opt/cloudera/parcels/ECS/bin
./rke2-killall.sh # usually 2 times is sufficient
./rke2-uninstall.sh
rm -rf /ecs/* # assumes the default defaultDataPath and lsoDataPath
rm -rf /var/lib/docker_server/* # deletes the auth and certs
rm -rf /etc/docker/certs.d/* # delete the ca.crt
rm -rf /docker # assumes the default defaultDataPath for docker
```

6. Go to the Hosts page for the ECS Cluster, select that host, and under Actions for Selected, click Begin Maintenance (Suppress Alerts/Decommission)

#### **Dedicating ECS nodes for specific workloads**

You use Cloudera Manager to dedicate Embedded Container Service (ECS) cluster nodes for specific workloads. You can dedicate GPU nodes for CML workloads, and NVME nodes for CDW workloads.

#### Dedicating ECS nodes when creating a new cluster

- 1. Check the ECS installation requirements.
- 2. Add the new hosts to Cloudera Manager.
- 3. In Cloudera Manager, click Hosts > All Hosts, then select one or more of the new ECS hosts.
- 4. Click the Configuration tab, then use the Search box to locate the node\_taint configuration property.
- 5. Select Dedicated GPU Node to dedicate the node for CML workloads, or select Dedicated NVME node to dedicate the node for CDW workloads.

When either of these options are selected, no other workload pods will be allowed to run on the dedicated node.

| CLOUDERA<br>Manager    | Hosts Configura                         | tion     | CDEP Deployment from                       | 1 2023-5ep-20 08:24                               |                              |
|------------------------|-----------------------------------------|----------|--------------------------------------------|---------------------------------------------------|------------------------------|
| Search                 | Q node taint                            |          |                                            |                                                   | C Filters History & Rollback |
| 臣 Clusters             |                                         |          |                                            |                                                   |                              |
| <b></b> 興 Hosts        | Filters                                 |          |                                            |                                                   | Show All Descriptions        |
| ✓ Diagnostics          | ✓ SCOPE                                 |          | Data Services: Restrict<br>workloads types | Dedicated GPU Node           Opedicated NVME Node | 0                            |
| 😰 Audits               | All Hosts                               | 1        | © node_taint                               | ○ None                                            |                              |
| <mark>⊿</mark> Charts  | ✓ CATEGORY                              |          |                                            | C Undo                                            |                              |
| <b>ح</b> ے Replication | Advanced                                | 1        |                                            |                                                   | 1 - 1 of 1                   |
| 🔅 Administration       | Parcels<br>Resource Management          | 0        |                                            |                                                   |                              |
| 🛆 Data Services New    | ✓ STATUS                                |          |                                            |                                                   |                              |
|                        | <ul><li>Error</li><li>Warning</li></ul> | 0        |                                            |                                                   |                              |
|                        | I Edited I Mon-Default                  | 1<br>1   |                                            |                                                   |                              |
|                        | ل Include Overrides                     | 0        |                                            |                                                   |                              |
| 🕱 Running Commands     |                                         |          |                                            |                                                   |                              |
| 🐯 Support              |                                         |          |                                            |                                                   |                              |
| A admin                |                                         |          |                                            |                                                   |                              |
| 7.11.3 《               | 1 Edited Value Reason for cha           | nge: Mod | lified Data Services: Restrict worklo      | oads types                                        | Save Changes(CTRL+S)         |

- 6. Click Save Changes.
- 7. Repeat the previous steps to add the other ECS hosts to Cloudera Manager and assign workload types.
- **8.** Follow the ECS installation procedure. When you reach the Specify Hosts page in the installation wizard, the hosts you added to Cloudera Manager appear. Select the hosts, click Continue, then proceed through the rest of the installation wizard.
- 9. After the installation is complete, the applicable workloads will only run on the specified dedicated nodes.

#### **Dedicating ECS nodes in an existing cluster**

- 1. Open the Cloudera Manager Admin Console.
- **2.** On the Home page, click the ECS Cluster.
- 3. Click Hosts, select one or more of the ECS hosts, then click the Configuration tab.
- 4. Click the Configuration tab, then use the Search box to locate the node\_taint configuration property.

5. Select Dedicated GPU Node to dedicate the node for CML workloads, or select Dedicated NVME node to dedicate the node for CDW workloads.

When either of these options are selected, no other workload pods will be allowed to run on the dedicated node.

|                     | Hosts Configurat                | on       | CDEP Deployment from              | 1 2023-Seb-20 08:23 |                              |
|---------------------|---------------------------------|----------|-----------------------------------|---------------------|------------------------------|
| Crearch             | Ŭ                               |          |                                   |                     |                              |
| Search              | Q node_taint                    |          |                                   |                     | C Filters History & Rollback |
| 臣 Clusters          |                                 |          |                                   |                     |                              |
| <b></b> 興 Hosts     | Filters                         |          |                                   |                     | Show All Descriptions        |
|                     |                                 |          | Data Services: Restrict           | Dedicated GPU Node  | 0                            |
| M Diagnostics       | V SCOPE                         |          | © node_taint                      | Dedicated NVME Node |                              |
| 😰 Audits            | All Hosts                       | 1        |                                   | ⊖ None              |                              |
| 🗠 Charts            | ✓ CATEGORY                      |          |                                   | O Undo              |                              |
| -7 Replication      | Advanced                        | 1        |                                   | Add Host overhues   |                              |
| E. Replication      | Monitoring                      | 0        |                                   |                     | 1 - 1 of 1                   |
| 🐼 Administration    | Resource Management             | 0        |                                   |                     |                              |
| 🛆 Data Services New | STATUS                          |          |                                   |                     |                              |
|                     | V STATUS                        |          |                                   |                     |                              |
|                     | S Error                         | 0        |                                   |                     |                              |
|                     | F Edited                        | 1        |                                   |                     |                              |
|                     | * Non-Default                   | 1        |                                   |                     |                              |
|                     | Include Overrides               | 0        |                                   |                     |                              |
| 🛱 Parcels           |                                 |          |                                   |                     |                              |
| 🕱 Running Commands  |                                 |          |                                   |                     |                              |
| Support             |                                 |          |                                   |                     |                              |
| A admin             |                                 |          |                                   |                     |                              |
| 7.11.3 《            | 1 Edited Value Reason for chang | e: Modif | ied Data Services: Restrict workl | oads types          | Save Changes(CTRL+S)         |

- 6. Click Save Changes.
- 7. Repeat the previous steps to assign workload types to the other ECS hosts.
- 8. On the ECS Cluster landing page, click Actions > Refresh Cluster.
- 9. After the Refresh is complete, click Actions > Rolling Restart.

#### **Specifying racks for ECS clusters**

You use Cloudera Manager to assign Embedded Container Service (ECS) cluster hosts to a specific rack.

#### About this task

- All hosts in an ECS cluster must have the same assigned rack name and path structure. A configuration error will occur if the rack names do not match.
- ECS cluster hosts with no specified rack name are assigned the default rack name value. The default value means that no rack name has been specified for the ECS cluster hosts.

#### Specifying a rack name for an ECS cluster

1. In Cloudera Manager, select the ECS cluster, then click Hosts.

2. In the Hosts list, click the top checkbox to select all of the cluster hosts.

| CLOUDERA<br>Manager        | 152-b813                                                                                                    |          | CDEF          | P Deployment from 2023-Sep-26 | 08:29              |              |             | Cus              |
|----------------------------|----------------------------------------------------------------------------------------------------|----------|---------------|-------------------------------|--------------------|--------------|-------------|------------------|
| Search                     | Hosts Configuration Ac                                                                                                    | ld Hosts | Review U      | Jpgrade Status Inspect        | t Hosts in Cluster | Inspect Clus | ter Network | < Performance    |
| 臣 Clusters                 |                                                                                                    |          |               |                               |                    |              |             |                  |
| 睅 Hosts                    | Q Search       Image: Filters       Last Updated: Oct 1, 7:41:54 PM UTC       Image: Columns: 11 Selected         Filters       Actions for Selected (3) +       Columns: 11 Selected         Status       Name       IP       Roles       Tags       Commission Selected         Social Health       3       CLUSTERS       Image: Columns: 10.65.194.34       2 Roles       Commission Selected         CORES       Commission STATE       Image: Columns: 20.3, specific columns: 20.3, specific co |          | :54 PM UTC 🤁  |                               |                    |              |             |                  |
| ☑ Diagnostics              | Filters                                                                                                    | Act      | ions for Sele | cted (3) -                    |                    |              | Column      | s: 11 Selected - |
| 😰 Audits                   | × STATUS                                                                                                    |          | Status        | Name                          | IP                 | Roles        | Tags        | Commission Stat  |
| 🗠 Charts                   | © Good Health 3                                                                                                    |          | •             | dh-centos79-1.vpc.cloude      | era.com 10.65.201  | 209 2 Roles  |             | Commissioned     |
| ピ <sup>コ</sup> Replication | > CLUSTERS                                                                                                    |          | •             | dh-centos79-2.vpc.cloud       | era.com 10.65.194  | 34 2 Roles   |             | Commissioned     |
| 😥 Administration           | > CORES                                                                                                    |          | •             | dh-centos79-3.vpc.cloude      | era.com 10.65.200  | 38 2 Roles   |             | Commissioned     |
| 🛆 Data Services New        | > COMMISSION STATE                                                                                                    |          |               |                               |                    |              |             | 1 - 3 of 3       |
|                            | > LAST HEARTBEAT                                                                                                    |          |               |                               |                    |              |             |                  |
|                            | > LOAD (1 MINUTE)                                                                                                    |          |               |                               |                    |              |             |                  |
|                            | > LOAD (5 MINUTES)                                                                                                    |          |               |                               |                    |              |             |                  |
|                            | > LOAD (15 MINUTES)                                                                                                    |          |               |                               |                    |              |             |                  |
|                            | > MAINTENANCE MODE                                                                                                    |          |               |                               |                    |              |             |                  |
|                            | > UPGRADE DOMAIN                                                                                                    |          |               |                               |                    |              |             |                  |
|                            | > RACK                                                                                                    |          |               |                               |                    |              |             |                  |
|                            | > SERVICE                                                                                                    |          |               |                               |                    |              |             |                  |

3. Click Actions for Selected, then click Assign Rack.

| CLOUDERA<br>Manager | 152-b813            |       | CDEP Deployment from 2023-Sep-26 08:29             |          |              |               |                 |
|---------------------|---------------------|-------|----------------------------------------------------|----------|--------------|---------------|-----------------|
| Search              | Hosts Configuration | Add H | Hosts Review Upgrade Status Inspect Hosts in Clust | er In    | nspect Clust | er Network F  | Performance     |
| 문 Clusters          |                     |       |                                                    |          |              |               |                 |
| ₽₽ Hosts            | <b>Q</b> Search     |       | Filters                                            | Las      | st Updated:  | Oct 1, 7:47:5 | 4 PM UTC 🔁      |
| ☑ Diagnostics       | Filters             |       | Actions for Selected (3) -                         |          |              | Columns:      | 11 Selected -   |
| 😰 Audits            |                     |       | Assign Rack                                        |          | Roles        | Tags          | Commission Stat |
| 🗠 Charts            | ✓ STATUS            | 2     | Assign Upgrade Domain                              | .201.209 | 2 Roles      |               | Commissioned    |
| ہے Replication      | Good Health         | 3     | Regenerate Keytab                                  | .194.34  | 2 Roles      |               | Commissioned    |
| Administration      | > CLUSTERS          |       | Apply Host Template                                | .200.38  | 2 Roles      |               | Commissioned    |
| C Data Services New | > COMMISSION STATE  |       | Start Roles on Hosts                               |          |              |               | 1 - 3 of 3      |
|                     | > LAST HEARTBEAT    |       | Stop Roles on Hosts                                |          |              |               |                 |
|                     | > LOAD (1 MINUTE)   |       |                                                    |          |              |               |                 |
|                     | > LOAD (5 MINUTES)  |       | End Maintenance (Suppress Alerts/Decommission)     |          |              |               |                 |
|                     | > LOAD (15 MINUTES) |       | End Maintenance (Enable Alerts/Recommission)       |          |              |               |                 |
|                     | > MAINTENANCE MODE  |       | Edit Tags                                          |          |              |               |                 |
|                     | > UPGRADE DOMAIN    |       |                                                    |          |              |               |                 |
|                     | > RACK              |       | Remove From Cluster                                |          |              |               |                 |
|                     | > SERVICE           |       | Remove From Cloudera Manager                       |          |              |               |                 |
|                     |                     |       |                                                    |          |              |               |                 |

4. On the Assign Rack popup, enter a rack name in the New Rack box, then click Confirm.

| CLOUDERA<br>Manager     | 152-b813                   |                           | CDEP Deployment                                                         | from 2023-Sep-26 08:29                             |           |             |               |                 |
|-------------------------|----------------------------|---------------------------|-------------------------------------------------------------------------|----------------------------------------------------|-----------|-------------|---------------|-----------------|
| Search                  | Host                       | Assign Rack               |                                                                         | ×                                                  | ster Ir   | spect Clus  | ter Network F | erformance      |
| 🖶 Clusters              |                            |                           |                                                                         |                                                    |           |             |               |                 |
| 민민 Hosts                | <b>Q</b> Search            | Host                      |                                                                         | Current Rack                                       | La        | st Updated: | Oct 1, 7:55:5 | 4 PM UTC 🔁      |
| Diagnostics             | Filter                     | dh-centos79-[1-3].vpc.clc | oudera.com                                                              | /default                                           |           |             | Columns:      | 11 Selected -   |
| 😰 Audits                | ✓ STA                      | New Rack                  | /testcab2/rack3                                                         | ]                                                  |           | Roles       | Tags          | Commission Stat |
| 🗠 Charts                | ♥ Gr                       |                           | Dealerson and also have sented                                          | identificant liter their method                    | 5.201.209 |             |               | Commissioned    |
| <b>حم</b> ا Replication | > CLUS                     |                           | For example, "/rack1" and "/cabir                                       | net3/rack4" are both valid.                        | 5.194.34  |             |               | Commissioned    |
| 😥 Administration        | > CORI                     |                           | Changing the rack configuration                                         | might result in a transient                        | 5.200.38  |             |               | Commissioned    |
| 🛆 Data Services New     | > COM<br>> LAST            |                           | state of mis-replicated blocks in<br>are correctly placed using this ne | HDFS until the old blocks<br>w rack configuration. |           |             |               |                 |
|                         | > LOAE<br>> LOAE<br>> LOAE |                           | Ca                                                                      | ncel Confirm                                       |           |             |               |                 |
|                         | > MAINTI                   | ENANCE MODE               |                                                                         |                                                    |           |             |               |                 |
|                         | > UPGRA                    | DE DOMAIN                 |                                                                         |                                                    |           |             |               |                 |
|                         | > RACK                     |                           |                                                                         |                                                    |           |             |               |                 |
|                         | > SERVIC                   | E                         |                                                                         |                                                    |           |             |               |                 |

**5.** Cloudera Manager detects this configuration change, and displays a Stale Configuration warning. You must restart the cluster in order for the updated configuration to take effect.

| CLOUDERA<br>Manager | ● 152-b813 Actions -                                                                              | CDEP Deployment from 2023-Sep-26 08:29                         |
|---------------------|---------------------------------------------------------------------------------------------------|----------------------------------------------------------------|
| Search              | Status Health Issues Configuration -                                                              |                                                                |
| 뮫 Clusters          |                                                                                                   |                                                                |
| 睅 Hosts             | Status                                                                                            | Charts ⊠ Edit Layout 30m 1h 2h 6h 12h 1d 7d 30d 2マ             |
| 🐼 Diagnostics       | ECS 1.5.2 (Parcels)                                                                               | Cluster CPU                                                    |
| 😰 Audits            | S 🗮 3 Hosts                                                                                       | ti live                                                        |
| 🗠 Charts            | Stale Configuration: Resta                                                                        | t 20 50%                                                       |
| ළු Replication      | 🔴 🛱 ECS 🛛 🔒 1 🖖                                                                                   | 07:45                                                          |
| 🚱 Administration    | Stale Config                                                                                      | uration: Restart needed b813, Host CPU Usage Across Hosts 4.6% |
| 🛆 Data Services New | Tays                                                                                              | Cluster Disk IO                                                |
|                     | _cldr_cm_ek8s_control_plane=6060a72c-eed1-4915-8b8c-ad0a8eca3<br>_cldr_cm_ek8s_datalake=Cluster 1 | 63 07:45                                                       |
|                     |                                                                                                   | Total Disk Byt 25.6K/s Total Disk Byte 1.5M/s                  |
|                     |                                                                                                   | Cluster Network IO                                             |
|                     |                                                                                                   | Pege 2.9M/8<br>1.9M/8<br>eg 977K/8<br>07:45                    |
| Parcels             |                                                                                                   | Total Bytes Rec 3.1M/s Total Bytes Tra 3.7M/s                  |
| 🕱 Running Commands  |                                                                                                   |                                                                |
| 🕲 Support           |                                                                                                   |                                                                |

6. Click the Stale Configuration icon, then click Restart Stale Services and click through the Restart wizard.

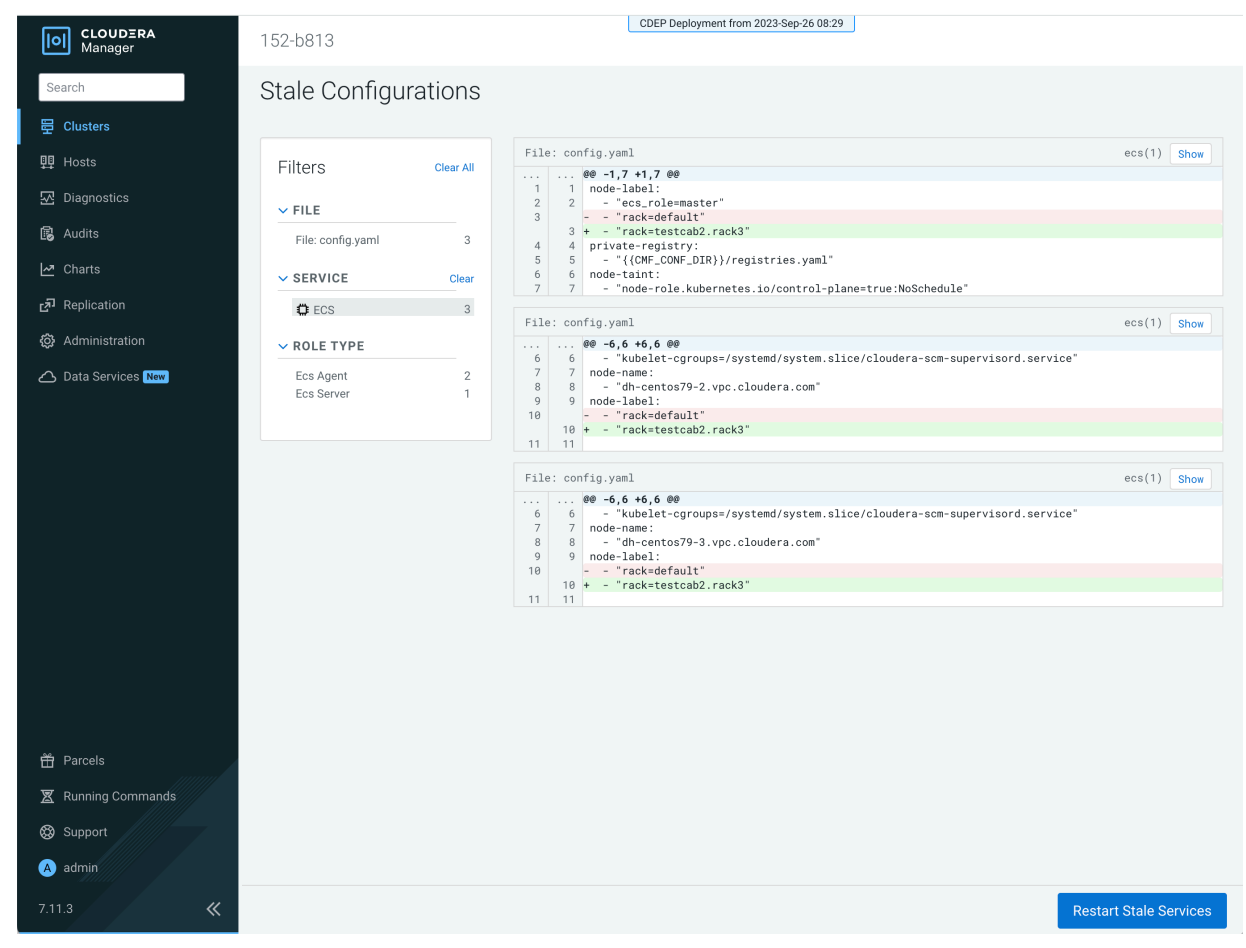

7. When the Restart is complete, you can use the Assign Rack popup to confirm that the new rack name has been applied to the ECS cluster hosts.

| CLOUDERA<br>Manager         | 152-b813        |                           | CDEP Deplo                                                | yment from 2023                     | -Sep-26 08:29                             |        |        |             |                        |
|-----------------------------|-----------------|---------------------------|-----------------------------------------------------------|-------------------------------------|-------------------------------------------|--------|--------|-------------|------------------------|
| Search                      | Hosts           | Assign Rack               |                                                           |                                     | ×                                         | Cluste | r Insp |             | Network Performance    |
| 🗄 Clusters                  |                 |                           |                                                           |                                     |                                           |        |        |             |                        |
| 興 Hosts                     | <b>Q</b> Search | Host                      |                                                           | Current Rack                        |                                           |        | Last U | Ipdated: Oo | ct 2, 3:58:12 PM UTC 🥃 |
| ⊡ Diagnostics               | Filters         | dh-centos79-[1-3].vpc.cld | oudera.com                                                | /testcab2/ra                        | ick3                                      |        |        |             | Columns: 11 Selected - |
| 🐻 Audits                    | ✓ STATUS        | New Rack                  |                                                           |                                     |                                           |        | Roles  | Tags        | Commission State       |
| 🗠 Charts                    | 🕑 Good I        |                           |                                                           |                                     |                                           | 1.209  |        |             | Commissioned           |
| ප් <sup>ධ</sup> Replication | > CLUSTE        |                           | Rack names are slash-sepa<br>For example, "/rack1" and "/ | rated identifiers<br>cabinet3/rack4 | s, like Unix paths.<br>1" are both valid. | 4.34   |        |             | Commissioned           |
| 🔅 Administration            | > CORES         |                           | Changing the rack configure                               | tion might resu                     | ult in a transient                        | 0.38   |        |             | Commissioned           |
| 🛆 Data Services New         | > COMMIS        |                           | state of mis-replicated bloc                              | ks in HDFS unti                     | il the old blocks                         |        |        |             |                        |
|                             | > LAST HE       |                           | are correctly placed using the                            | nis new rack co                     | nfiguration.                              |        |        |             |                        |
|                             | > LOAD (1       |                           |                                                           |                                     |                                           |        |        |             |                        |
|                             | > LOAD (5       |                           |                                                           | Cancel                              | Confirm                                   |        |        |             |                        |
|                             | > LOAD (1       |                           |                                                           | ounder                              | 0011111                                   |        |        |             |                        |
|                             | > MAINTENA      | NCE MODE                  |                                                           |                                     |                                           |        |        |             |                        |
|                             | > UPGRADE I     | OMAIN                     |                                                           |                                     |                                           |        |        |             |                        |
|                             | > RACK          |                           |                                                           |                                     |                                           |        |        |             |                        |

**8.** You can also use the ECS Web UI to view cluster hose rack assignments. Select the ECS cluster, click ECS, then click Web UI > ECS Web UI . In the Web UI, select the CDP namespace, then click Nodes.

Note that in Kubernetes periods are used as separators (rather than slashes) in the rack name path. The leading slash is also not used in Kubernetes.

| 🛞 kubernetes                | cdp – Q                        | Search                                                     |                           |                  |                     |                     | +                   | ٠                   | θ             |
|-----------------------------|--------------------------------|------------------------------------------------------------|---------------------------|------------------|---------------------|---------------------|---------------------|---------------------|---------------|
| ≡ Cluster > Nodes           |                                |                                                            |                           |                  |                     |                     |                     |                     |               |
| Daemon Sets                 |                                |                                                            |                           |                  |                     |                     |                     |                     |               |
| Deployments                 | Nodes                          |                                                            |                           |                  |                     |                     |                     |                     |               |
| Jobs                        |                                |                                                            | CPU                       | CPU limits       | CPU                 | Memory              | Memory              | Memory              |               |
| Pods                        | Name                           | Labels                                                     | Ready requests<br>(cores) | (cores)          | capacity<br>(cores) | requests<br>(bytes) | limits<br>(bytes)   | capacity<br>(bytes) | Pods          |
| Replica Sets                |                                | beta.kubernetes.io/arch: amd 64                            |                           |                  |                     |                     |                     |                     |               |
| Replication Controllers     |                                | beta.kubernetes.io/os: linux                               |                           |                  |                     |                     |                     |                     |               |
| Stateful Sets               |                                | kubernetes.io/arch: amd64                                  |                           |                  |                     |                     |                     |                     | 39 (7.8       |
| Service                     | dh-centos79-3.vpc.cloudera.cor | n kubernetes.io/hostname: dh-                              | 6.07<br>True (75.91%)     | 6.95             | 8.00                | 8.82Gi              | 29.13Gi             | 30.81Gi             |               |
| Ingresses N                 |                                | centos79-3.vpc.cloudera.com                                | (75.81%)                  | (80.88%)         |                     | (28.01%)            | (94.54%)            |                     |               |
| Ingress Classes             |                                | kubernetes.io/os: linux                                    |                           |                  |                     |                     |                     |                     |               |
| Services N                  |                                | rack: testcab2.rack3                                       |                           |                  |                     |                     |                     |                     |               |
| Config and Storage          |                                | Show less                                                  |                           |                  |                     |                     |                     |                     |               |
| Config Mans                 |                                | beta.kubernetes.io/arch: amd<br>64                         |                           |                  |                     |                     |                     |                     |               |
| Persistent Volume Claims    |                                | beta.kubernetes.io/os: linux                               |                           |                  |                     |                     |                     |                     |               |
| Secrets                     |                                | kubernetes.io/arch: amd64                                  |                           |                  |                     |                     |                     |                     |               |
| Storage Classes             | dh-centos79-2.vpc.cloudera.cor | h kubernetes.io/hostname: dh-                              | True 7.92<br>(99.01%)     | 7.55<br>(94.38%) | 8.00                | 13.78Gi<br>(45.21%) | 28.98Gi<br>(95.07%) | 30.48Gi             | 48 (9.6       |
| Cluster                     |                                | kuborpotos io/os: linux                                    |                           |                  |                     |                     |                     |                     |               |
| Cluster                     |                                | kubernetes.io/os. iniux                                    |                           |                  |                     |                     |                     |                     |               |
| Cluster Role Bindings       |                                | rack: testcad2.rack3                                       |                           |                  |                     |                     |                     |                     |               |
| Cluster Roles               |                                | beta.kubernetes.io/arch: amd                               |                           |                  |                     |                     |                     |                     |               |
| Events N                    |                                | 64                                                         |                           |                  |                     |                     |                     |                     |               |
| Namespaces                  |                                | beta.kubernetes.io/os: linux                               |                           |                  |                     |                     |                     |                     |               |
| Network Policies N          |                                | ecs_role: master                                           |                           |                  |                     |                     |                     |                     |               |
| Nodes                       |                                | kubernetes.io/arch: amd64                                  |                           |                  |                     |                     |                     |                     |               |
| Persistent Volumes          |                                | kubernetes.io/hostname: dh-<br>centos79-1.vpc.cloudera.com |                           |                  |                     |                     |                     |                     |               |
| Role Bindings N             | dh-centos79-1.vpc.cloudera.cor | kubernetes.io/os: linux                                    | True 7.97                 | 11.35            | 8.00                | 11.36Gi<br>(36.88%) | 29.85Gi<br>(96.90%) | 30.81Gi             | 57<br>(11.40) |
| Service Accounts N          |                                | node-role.kubernetes.io/contr<br>ol-plane: true            | (55.00.0)                 | (111.00.0)       |                     | (00.00.0)           | (50.50.0)           |                     | (11.10        |
| Custom Resource Definitions |                                | node-role.kubernetes.io/etc<br>d: true                     |                           |                  |                     |                     |                     |                     |               |
| Settings                    |                                | node-role.kubernetes.io/mast<br>er: true                   |                           |                  |                     |                     |                     |                     |               |
| 464                         |                                | rack: testcab2.rack3                                       |                           |                  |                     |                     |                     |                     |               |
| About                       |                                | Show less                                                  |                           |                  |                     |                     |                     |                     | _             |

#### Specifying a rack name when creating a new ECS cluster

Currently the ECS installation wizard does not enable you to assign rack names when creating a new ECS cluster. Therefore, you should first add the new set of ECS hosts to Cloudera Manager, and then assign the rack name in Cloudera Manager. You can then use the ECS installation wizard to create a new ECS cluster using these hosts.

- 1. Check the ECS installation requirements.
- 2. Add the new hosts to Cloudera Manager.

3. In Cloudera Manager, click Hosts > All Hosts, then select the hosts you just added.

| CLOUDERA<br>Manager | Home               |         | l           | CDEP Deployme | nt from 2023-Sep-26 08:29        |                  |             |                 |                  |
|---------------------|--------------------|---------|-------------|---------------|----------------------------------|------------------|-------------|-----------------|------------------|
| Search              | All Hosts          | Configu | uration     | Add Hosts     | Review Upgrade Status            | Inspect All Host | ts Insp     | ect Network F   | Performance      |
| 뛷 Clusters          |                    |         |             |               |                                  |                  |             |                 |                  |
| 興 Hosts             | Q Search           |         |             |               | Filters                          | La               | ist Updated | : Oct 2, 8:03:0 | IS PM UTC 🥑      |
| 抷 Diagnostics       | Filters            | Action  | ns for Sele | cted (3) 🗸    |                                  |                  |             | Columns:        | 11 Selected -    |
| 🔞 Audits            |                    |         | Status      | Name          |                                  | IP               | Roles       | Tags            | Commission State |
| 🛃 Charts            | © Good Health 9    |         | 0           | dh-centos79   | -1.vpc.cloudera.com              | 10.65.201.209    | 2 Roles     |                 | Commissioned     |
| Replication آج      | > CLUSTERS         |         | ۲           | dh-centos79   | -2.vpc.cloudera.com              | 10.65.194.34     | 2 Roles     |                 | Commissioned     |
| 🔅 Administration    | > CORES            |         | ۲           | dh-centos79   | -3.vpc.cloudera.com              | 10.65.200.38     | 2 Roles     |                 | Commissioned     |
| 🛆 Data Services New | > COMMISSION STATE |         | 0           | dh-centos79   | t-1.vpc.cloudera.com             | 10.65.199.15     |             |                 | Commissioned     |
|                     | > LAST HEARTBEAT   |         | 0           | dh-centos79   | t-2.vpc.cloudera.com             | 10.65.205.101    |             |                 | Commissioned     |
|                     | > LOAD (1 MINUTE)  |         | 0           | dh-centos79   | t-3.vpc.cloudera.com             | 10.65.200.0      |             |                 | Commissioned     |
|                     | > LOAD (5 MINUTES) | Π       | 0           | dhoyle7113    | 18-1.dhoyle711318.root.hwx.site  | 172.27.173.77    | 55 Roles    |                 | Commissioned     |
|                     | > MAINTENANCE MODE |         | 0           | dboyle7113    | 18-2 dboyle711318 root hwy site  | 172 27 76 66     | 23 Poles    |                 | Commissioned     |
|                     | > UPGRADE DOMAIN   |         |             | unoyierris    | 10 2.diloyie/11010.tottinwx.site | 172.27.70.00     | 23 10163    |                 | commissioned     |
|                     | > RACK             |         | <b>v</b>    | dhoyle/113    | 18-3.dhoyle/11318.root.hwx.site  | 172.27.203.76    | 18 Roles    |                 | Commissioned     |
|                     | > SERVICE          |         |             |               |                                  |                  |             |                 | 1 - 9 of 9       |
|                     |                    |         |             |               |                                  |                  |             |                 |                  |
|                     |                    |         |             |               |                                  |                  |             |                 |                  |
|                     |                    |         |             |               |                                  |                  |             |                 |                  |

4. Click Actions for Selected, then click Assign Rack.

| CLOUDERA<br>Manager | 152-b813            |       | CDEP Deployment from 2         | 023-Sep-26 08:29       |          |              |              |                 |
|---------------------|---------------------|-------|--------------------------------|------------------------|----------|--------------|--------------|-----------------|
| Search              | Hosts Configuration | Add H | Review Upgrade Status          | Inspect Hosts in Clust | er Ir    | nspect Clust | er Network   | Performance     |
| 뮫 Clusters          |                     |       |                                |                        |          |              |              |                 |
| <b></b> 叩 Hosts     | <b>Q</b> Search     |       |                                | Filters                | La       | st Updated:  | Oct 1, 7:47: | 54 PM UTC 🖸     |
| ☑ Diagnostics       | Filters             |       | Actions for Selected (3) -     |                        |          |              | Columns      | 11 Selected -   |
| 😰 Audits            |                     |       | Assign Rack                    |                        |          | Roles        | Tags         | Commission Stat |
| 🗠 Charts            | STATUS              | 3     | Assign Upgrade Domain          |                        | .201.209 | 2 Roles      |              | Commissioned    |
| Replication آهي     |                     | 0     | Regenerate Keytab              |                        | .194.34  | 2 Roles      |              | Commissioned    |
| 🚱 Administration    | > CORES             |       | Apply Host Template            |                        | .200.38  | 2 Roles      |              | Commissioned    |
| 🛆 Data Services New | > COMMISSION STATE  |       | Start Roles on Hosts           |                        |          |              |              | 1 - 3 of 3      |
|                     | > LAST HEARTBEAT    |       | Stop Roles on Hosts            |                        |          |              |              |                 |
|                     | > LOAD (1 MINUTE)   |       | Begin Maintenance (Suppress A  | lerts/Decommission)    |          |              |              |                 |
|                     | > LOAD (5 MINUTES)  |       | End Maintenance (Enable Alerts | (Recommission)         |          |              |              |                 |
|                     | > LOAD (15 MINUTES) |       |                                | , Recontinuedicity     |          |              |              |                 |
|                     | > MAINTENANCE MODE  |       | Edit Tags                      |                        |          |              |              |                 |
|                     | > UPGRADE DOMAIN    |       |                                |                        |          |              |              |                 |
|                     | > RACK              |       | Remove From Cluster            |                        |          |              |              |                 |
|                     | > SERVICE           |       | Remove From Cloudera Manage    | er.                    |          |              |              |                 |
|                     |                     |       |                                |                        |          |              |              |                 |

5. On the Assign Rack popup, enter a rack name in the New Rack box, then click Confirm.

| CLOUDERA<br>Manager        | Home            |                          | L                  | CDEP Deployment fro | om 2023-Sep-26 08:29        |                  |       |              |                          |
|----------------------------|-----------------|--------------------------|--------------------|---------------------|-----------------------------|------------------|-------|--------------|--------------------------|
| Search                     | All Host        | Assign Rack              |                    |                     | ×                           | Inspect All Host |       | ct Network   | Performance              |
| E Clusters                 |                 |                          |                    |                     |                             |                  |       |              |                          |
| 叩 Hosts                    | <b>Q</b> Search | Host                     |                    |                     | Current Rack                | La               |       | Oct 2, 8:07: | DS PM UTC 2              |
| -<br>Iniagnostics          | Filters         | dh-centos79t-[1-3].vpc.c | loudera.com        |                     | /default                    |                  |       | Columns      | 11 Selected <del>+</del> |
| Audits                     | ✓ STATUS        | New Rack                 | /testcab2/rack4    | 4                   |                             | IP               | Roles | Tags         | Commission State         |
| 🖂 Charts                   | Sood He         |                          | Pack names are     | slash-senarated id  | antifiare like l Iniv nathe | 10.65.201.209    |       |              | Commissioned             |
| ය <sup>ත</sup> Replication | > CLUSTER       |                          | For example, */ra  | ick1" and "/cabinet | 3/rack4" are both valid.    | 10.65.194.34     |       |              | Commissioned             |
| 😥 Administration           | > CORES         |                          | Changing the rac   | k configuration mi  | abt result in a transient   | 10.65.200.38     |       |              | Commissioned             |
| 🛆 Data Services New        | > COMMISS       |                          | state of mis-repli | icated blocks in HE | FS until the old blocks     | 10.65.199.15     |       |              | Commissioned             |
|                            | > LAST HEA      |                          | are concerty place | sed using this new  | ack configuration.          | 10.65.205.101    |       |              | Commissioned             |
|                            | > LOAD (5 N     |                          |                    |                     |                             | 10.65.200.0      |       |              | Commissioned             |
|                            | > LOAD (15      |                          |                    | Canc                | el Confirm                  | 172.27.173.77    |       |              | Commissioned             |
|                            | > MAINTENAN     | CEMODE                   |                    |                     | dhoyle711318.root.hwx.site  | 172.27.76.66     |       |              | Commissioned             |
|                            | > UPGRADE DO    | MAIN                     |                    |                     | dhoyle711318.root.hwx.site  | 172.27.203.76    |       |              | Commissioned             |
|                            | > RACK          |                          |                    |                     |                             |                  |       |              |                          |
|                            | > SERVICE       |                          |                    |                     |                             |                  |       |              |                          |

6. Follow the ECS installation procedure. When you reach the Specify Hosts page in the installation wizard, the hosts you added to Cloudera Manager appear. Select the hosts, click Continue, then proceed through the rest of the installation wizard.

| CLOUDERA<br>Manager | Add Private Clou              | d Conta   | inerized Cluster                     | m 2023-Sep-26 08:29     |                 |          |            |
|---------------------|-------------------------------|-----------|--------------------------------------|-------------------------|-----------------|----------|------------|
|                     | Catting Ctarted               |           |                                      |                         |                 |          |            |
|                     | Getting Started               | Specif    | fv Hosts                             |                         |                 |          |            |
|                     | Cluster Basics                | opeen     |                                      |                         |                 |          |            |
|                     | (3) Specify Hosts             | Currently | Managed Hosts (3/3 Selected)         | New Hosts               |                 |          |            |
|                     | Ú.                            | These hos | sts do not belong to any clusters. S | elect some to form your | cluster.        |          |            |
|                     | 4 Assign Roles                | и на      | ostname (FQDN) ↑                     | IP Address              | Rack            | Version  | Cores      |
|                     | 5 Configure Docker Repository | dł        | h-centos79t-1.vpc.cloudera.com       | 10.65.199.15            | /testcab2/rack4 | None     | 8          |
|                     |                               | dł        | h-centos79t-2.vpc.cloudera.com       | 10.65.205.101           | /testcab2/rack4 | None     | 8          |
|                     | 6 Configure Data Services     | dł 🔽      | h-centos79t-3.vpc.cloudera.com       | 10.65.200.0             | /testcab2/rack4 | None     | 8          |
|                     | 7 Configure Databases         |           |                                      |                         |                 |          | 1 - 3 of 3 |
|                     | 8 Install Parcels             |           |                                      |                         |                 |          |            |
|                     |                               |           |                                      |                         |                 |          |            |
|                     | 9 Inspect Cluster             |           |                                      |                         |                 |          |            |
|                     | 10 Install Data Services      |           |                                      |                         |                 |          |            |
|                     |                               |           |                                      |                         |                 |          |            |
|                     | 11 Summary                    |           |                                      |                         |                 |          |            |
|                     |                               |           |                                      |                         |                 |          |            |
|                     |                               |           |                                      |                         |                 |          |            |
|                     |                               |           |                                      |                         |                 |          |            |
|                     |                               |           |                                      |                         |                 |          |            |
|                     |                               |           |                                      |                         |                 |          |            |
| 🛱 Parcels           |                               |           |                                      |                         |                 |          |            |
| 🕱 Running Commands  |                               |           |                                      |                         |                 |          |            |
| Support             |                               |           |                                      |                         |                 |          |            |
| (A) admin           |                               |           |                                      |                         |                 |          |            |
| 7.11.3 《            |                               | Cance     | 2                                    |                         | [               | ← Back C | ontinue →  |

34

7. After the installation is complete, you can use the Assign Rack popup or the ECS Web UI to view the rack assignments for the ECS cluster hosts.

| CLOUDERA<br>Manager    | 152-b813t                                |                          | CDEP Deplo                                                   | yment from 2023                     | -Sep-26 08:29                             |              |              |                         |        |
|------------------------|------------------------------------------|--------------------------|--------------------------------------------------------------|-------------------------------------|-------------------------------------------|--------------|--------------|-------------------------|--------|
| Search                 | Hosts                                    | Assign Rack              |                                                              |                                     | ×                                         | in Cluster   |              | ster Network Performa   | nce    |
| ── Clusters            | Q Search                                 | Host                     |                                                              | Current Rack                        | s                                         |              | Last Updated | d: Oct 2, 9:38:58 PM UT | c 😦    |
| 5月 Hosts<br>           |                                          | dh-centos79t-[1-3].vpc.c | loudera.com                                                  | /testcab2/ra                        | ack4                                      |              |              | Columns: 11 Sele        | cted 🗸 |
| 🔁 Audits               | Filters                                  | New Rack                 |                                                              |                                     |                                           | Roles        | Tags         | Commission State        | Las    |
| 🛃 Charts               | © Good He                                |                          | Destaurantestaura                                            |                                     | - Illes Dates addes                       | .15 2 Roles  |              | Commissioned            |        |
| <b>ح</b> ے Replication | > CLUSTERS                               |                          | For example, "/rack1" and "                                  | rated identifier<br>(cabinet3/rack4 | s, like Unix paths.<br>4" are both valid. | .101 2 Roles |              | Commissioned            |        |
| 🔅 Administration       | > CORES                                  |                          | Changing the rack configur                                   | ation might res                     | ult in a transient                        | .0 2 Roles   |              | Commissioned            |        |
| 🛆 Data Services New    | > COMMISS                                |                          | state of mis-replicated bloc<br>are correctly placed using t | ks in HDFS unt<br>his new rack co   | il the old blocks<br>onfiguration.        |              |              |                         |        |
|                        | > LOAD (1 M<br>> LOAD (5 M<br>> LOAD (15 |                          |                                                              | Cancel                              | Confirm                                   |              |              |                         |        |
|                        | > MAINTENANC                             | EMODE                    |                                                              |                                     |                                           |              |              |                         |        |
|                        | > UPGRADE DO                             | MAIN                     |                                                              |                                     |                                           |              |              |                         |        |
|                        | > SERVICE                                |                          |                                                              |                                     |                                           |              |              |                         |        |

| le kubernetes                                                                                                    | cdp 👻                                                         | Q Search                                                                                                    |       |                            |                       |                            |                               |                             | +                           | ¢        | θ              |
|----------------------------------------------------------------------------------------------------|---------------------------------------------------------------|----------------------------------------------------------------------------------------------------|-------|----------------------------|-----------------------|----------------------------|-------------------------------|-----------------------------|-----------------------------|----------|----------------|
|                                                                                                    |                                                               |                                                                                                    |       |                            |                       |                            |                               |                             |                             |          |                |
| Daemon Sets<br>Deployments                                                                                                    | Nodes                                                         |                                                                                                    |       |                            |                       |                            |                               |                             |                             |          | Ŧ              |
| Jobs<br>Pods                                                                                                    | Name                                                          | Labels                                                                                                    | Ready | CPU<br>requests<br>(cores) | CPU limits<br>(cores) | CPU<br>capacity<br>(cores) | Memory<br>requests<br>(bytes) | Memory<br>limits<br>(bytes) | Memor<br>capacit<br>(bytes) | /<br>y F | Pods           |
| Replica Sets                                                                                                    |                                                               | beta.kubernetes.io/arch: amd 64                                                                                                    |       |                            |                       |                            |                               |                             |                             |          |                |
| Replication Controllers<br>Stateful Sets                                                                                                    |                                                               | beta.kubernetes.io/os: linux<br>kubernetes.io/arch: amd64                                                                                                    |       |                            |                       |                            |                               |                             |                             |          |                |
| Service                                                                                                    | • dh-centos79t-<br>2.vpc.cloudera.com                         | kubernetes.io/hostname: dh-<br>centos79t-2.vpc.cloudera.co<br>m                                                                                                    | True  | 7.44<br>(93.03%)           | 5.10<br>(63.75%)      | 8.00                       | 26.18Gi<br>(85.88%)           | 21.64Gi<br>(70.99%)         | 30.48G                      | 4        | 49 (9.80%)     |
| Ingresses N<br>Ingress Classes<br>Services N                                                                                                    |                                                               | kubernetes.io/os: linux<br>rack: testcab2.rack4<br>Show less                                                                                                    |       |                            |                       |                            |                               |                             |                             |          |                |
| Config and Storage<br>Config Maps (N)<br>Persistent Volume Claims (N)<br>Secrets (N)<br>Storage Classes<br>Cluster<br>Cluster Role Bindings<br>Cluster Roles   | <ul> <li>dh-centos79t-<br/>3.vpc.cloudera.com</li> </ul>      | beta.kubernetes.io/arch: amd<br>64<br>beta.kubernetes.io/os: linux<br>kubernetes.io/arch: amd64<br>kubernetes.io/arch: amd64<br>kubernetes.io/arch: amd64<br>kubernetes.io/os: linux<br>rack: testcab2.rack4<br>Show less                                                                                                    | True  | 7.62<br>(95.26%)           | 8.35<br>(104.38%)     | 8.00                       | 10.48Gi<br>(34.40%)           | 36.83Gi<br>(120.83%)        | 30.48G                      | 5        | 52<br>(10.40%) |
| Events N<br>Namespaces<br>Network Policies N<br>Nodes<br>Persistent Volumes<br>Role Bindings N<br>Roles N<br>Service Accounts N<br>Custom Resource Definitions | <ul> <li>dh-centos79t-</li> <li>1.vpc.cloudera.com</li> </ul> | beta.kubernetes.io/arch: amd<br>64<br>beta.kubernetes.io/as: linux<br>ecs_role: master<br>kubernetes.io/arch: amd64<br>kubernetes.io/hostname: dh-<br>centos79t-1.vpc.cloudera.co<br>m<br>kubernetes.io/os: linux<br>node-role.kubernetes.io/etc<br>d: true<br>node-role.kubernetes.io/etc<br>d: true<br>rack: testcab2.rack4 | True  | 6.40<br>(79.94%)           | 9.40<br>(117.50%)     | 8.00                       | 8.91Gi<br>(28.93%)            | 25.66Gi<br>(83.30%)         | 30.81G                      | 2        | 47 (9.40%)     |

#### Adding a host to an ECS cluster with a previously specified rack name

When you add a host directly to an ECS cluster, there is no way to specify a rack name for the new host, so it will be assigned the default rack name. A configuration error will occur if you try to add a new host directly to an ECS cluster with a previously specified rack name, since the default rack name of the new host does not match the rack name previously assigned to the other cluster hosts.

Therefore, you should first add the new ECS host to Cloudera Manager, and then use Cloudera Manager to assign the same rack name as the other ECS cluster hosts to the new host. You can then add the new host to the ECS cluster.

1. Check the ECS installation requirements.

2. Add the new hosts to Cloudera Manager. You can also access the Add Hosts wizard by clicking Hosts in the ECS cluster, and then clicking Add Hosts. Select Add hosts to Cloudera Manager.

| CLOUDERA<br>Manager                                                                   | Add Hosts | CDEP Deployment from 2023-Sep-26 08:29                                                                                                    |
|---------------------------------------------------------------------------------------|-----------|----------------------------------------------------------------------------------------------------|
|                                                                                       |           | The Add Hosts Wizard allows you to install the Cloudera Manager Agent on new hosts. You can either keep the new hosts available to be added to a cluster in the future, or you can add new hosts to an existing cluster   Add hosts to Cloudera Manager You can use these hosts later to create new clusters or expand existing clusters.  Add hosts to Cluster   152-b813t |
| <ul> <li>Parcels</li> <li>Running Commands</li> <li>Support</li> <li>admin</li> </ul> |           |                                                                                                    |
| 7.11.3 《                                                                              |           | ← Back Continue →                                                                                                    |

3. In Cloudera Manager, click Hosts, then select the host you just added.

| CLOUDERA<br>Manager   | Home                |    |         |           | CDEP Deployment from 2023-Sep-26 08:29    |                |                   |                        |
|-----------------------|---------------------|----|---------|-----------|-------------------------------------------|----------------|-------------------|------------------------|
| Search                | All Hosts           |    | Config  | uration   | Add Hosts Review Upgrade Status           | Inspect All Ho | sts Inspect N     | letwork Performance    |
| 臣 Clusters            |                     |    |         |           |                                           |                |                   |                        |
| 興 Hosts               | <b>Q</b> Search     |    |         |           | Filters                                   | L              | .ast Updated: Oct | 3, 6:16:28 PM UTC 2    |
| ☑ Diagnostics         | Filters             |    | Actions | for Seleo | sted (1) ▼                                |                | C                 | Columns: 11 Selected - |
| 😰 Audits              | × STATUS            |    |         | tatus     | Name                                      | IP             | Roles Tags        | Commission State       |
| <mark>⊿</mark> Charts | C Good Health       | 10 |         | 0         | dh-centos79-1.vpc.cloudera.com            | 10.65.201.209  | 2 Roles           | Commissioned           |
| طع Replication        | > CLUSTERS          |    |         | ۲         | dh-centos79-2.vpc.cloudera.com            | 10.65.194.34   | 2 Roles           | Commissioned           |
| 🔅 Administration      | > CORES             |    |         | 0         | dh-centos79-3.vpc.cloudera.com            | 10.65.200.38   | 2 Roles           | Commissioned           |
| 🛆 Data Services New   | > COMMISSION STATE  |    |         | 0         | dh-centos79a-1.vpc.cloudera.com           | 10.65.192.56   |                   | Commissioned           |
|                       | > LAST HEARTBEAT    |    |         | •         | dh-centos79t-1.vpc.cloudera.com           | 10.65.199.15   | 2 Roles           | Commissioned           |
|                       | > LOAD (1 MINUTE)   |    |         | ۲         | dh-centos79t-2.vpc.cloudera.com           | 10.65.205.101  | 2 Roles           | Commissioned           |
|                       | > LOAD (15 MINUTES) |    |         | 0         | dh-centos79t-3.vpc.cloudera.com           | 10.65.200.0    | 2 Roles           | Commissioned           |
|                       | > MAINTENANCE MODE  |    |         | 0         | dhoyle711318-1.dhoyle711318.root.hwx.site | 172.27.173.77  | 55 Roles          | Commissioned           |
|                       | > UPGRADE DOMAIN    |    |         | •         | dhoyle711318-2.dhoyle711318.root.hwx.site | 172.27.76.66   | 23 Roles          | Commissioned           |
|                       | > RACK              |    |         | ۲         | dhoyle711318-3.dhoyle711318.root.hwx.site | 172.27.203.76  | 18 Roles          | Commissioned           |
|                       |                     |    |         |           |                                           |                |                   | 1 - 10 of 10           |

4. Click Actions for Selected, then click Assign Rack.

| CLOUDERA<br>Manager | Home               | CDEP Deployment from 2023-Sep-26 08:29           |                                               |
|---------------------|--------------------|--------------------------------------------------|-----------------------------------------------|
| Search              | All Hosts          | Configuration Add Hosts Review Upgrade Statu     | Inspect All Hosts Inspect Network Performance |
| 号 Clusters          |                    |                                                  |                                               |
| 叩 Hosts             | Q Search           | C Filters                                        | Last Updated: Oct 3, 6:21:58 PM UTC 🤤         |
| 🔀 Diagnostics       | Filters            | Actions for Selected (1) -                       | Columns: 11 Selected -                        |
| 🔞 Audits            |                    | Assign Rack                                      | IP Roles Tags Commission State                |
| └↗ Charts           | Scood Health       | Assign Upgrade Domain                            | 10.65.201.209 2 Roles Commissioned            |
| ہے Replication      |                    | Regenerate Reytab                                | 10.65.194.34 2 Roles Commissioned             |
| 🔅 Administration    | > CORES            | Apply Host Template                              | 10.65.200.38 2 Roles Commissioned             |
| 🛆 Data Services New | > COMMISSION STATE | Start Roles on Hosts                             | 10.65.192.56 Commissioned                     |
|                     | > LAST HEARTBEAT   | Stop Roles on Hosts                              | 10.65.199.15 2 Roles Commissioned             |
|                     | > LOAD (1 MINUTE)  | Begin Maintenance (Suppress Alerts/Decommission) | 10.65.205.101 2 Roles Commissioned            |
|                     | > LOAD (5 MINUTES) | End Maintenance (Enable Alerts/Recommission)     | 10.65.200.0 2 Roles Commissioned              |
|                     | > MAINTENANCE MODE | Edit Tags                                        | 172.27.173.77 55 Roles Commissioned           |
|                     | > UPGRADE DOMAIN   |                                                  | 172.27.76.66 23 Roles Commissioned            |
|                     | > RACK             | Remove From Clouders Manager                     | 172.27.203.76 18 Roles Commissioned           |
|                     | > SERVICE          | Kentove From bloddera Manager                    | 1 - 10 of 10                                  |
|                     |                    |                                                  |                                               |

5. On the Assign Rack popup, enter the same rack name assigned to the other ECS cluster hosts in the New Rack box, then click Confirm.

| CLOUDERA<br>Manager | Home         |                         |                           | CDEP Deployment                               | rom 2023-Sep-26 08:29                                   |                   |          |                 |                    |
|---------------------|--------------|-------------------------|---------------------------|-----------------------------------------------|---------------------------------------------------------|-------------------|----------|-----------------|--------------------|
| Search              | All Hosts    | Assign Rack             |                           |                                               | ×                                                       | Inspect Al        |          | Inspect Netw    | vork Performance   |
| E Clusters          |              |                         |                           |                                               |                                                         |                   |          |                 |                    |
| 即 Hosts             | Q Search     | Host                    |                           |                                               | Current Rack                                            |                   | Last Upo | dated: Oct 3, 6 | :25:58 PM UTC 2    |
| 💀 Diagnostics       | Filters      | dh-centos79a-1.vpc.clou | idera.com                 |                                               | /default                                                |                   |          | Colu            | mns: 11 Selected 🗸 |
| 🛃 Audits            | ✓ STATUS     | New Rack                | /testcab2/                | rack3                                         |                                                         |                   | Roles    | Tags            | Commission State   |
| <u>∽</u> Charts     | 🗢 Good Hea   |                         |                           |                                               |                                                         | 55.201.209        |          |                 | Commissioned       |
| Replication         | > CLUSTERS   |                         | Rack names<br>For example | are slash-separated<br>, "/rack1" and "/cabin | dentifiers, like Unix path<br>et3/rack4" are both valid | s.<br>. 55.194.34 |          |                 | Commissioned       |
| 🔅 Administration    | > CORES      |                         | Changing th               | o rock configuration r                        | aight regult in a transient                             | 55.200.38         |          |                 | Commissioned       |
| 🛆 Data Services New | > COMMISSI   |                         | state of mis-             | replicated blocks in F                        | IDFS until the old blocks                               | 55.192.56         |          |                 | Commissioned       |
|                     | > LAST HEAR  |                         | are correctly             | placed using this new                         | v rack configuration.                                   | 55.199.15         |          |                 | Commissioned       |
|                     | > LOAD (1 M  |                         |                           |                                               |                                                         | 55.205.101        |          |                 | Commissioned       |
|                     | > LOAD (5 M  |                         |                           | Car                                           | Confirm                                                 | 55.200.0          |          |                 | Commissioned       |
|                     | > MAINTENANO | CE MODE                 |                           | dhovle711318-1.dh                             | ovle711318.root.hwx.site                                | 172.27.173.77     |          |                 | Commissioned       |
|                     | > UPGRADE DO | MAIN                    |                           |                                               |                                                         | 172 27 76 66      |          |                 | Commissioned       |
|                     | > RACK       |                         |                           |                                               |                                                         | 172.27.70.00      |          |                 | Commissioned       |
|                     | > SERVICE    |                         |                           |                                               | oyle711318.root.hwx.site                                | 172.27.203.76     |          |                 | Commissioned       |

6. In the ECS cluster, click Hosts, then click Add Hosts. Select Add hosts to Cluster, then click Continue.

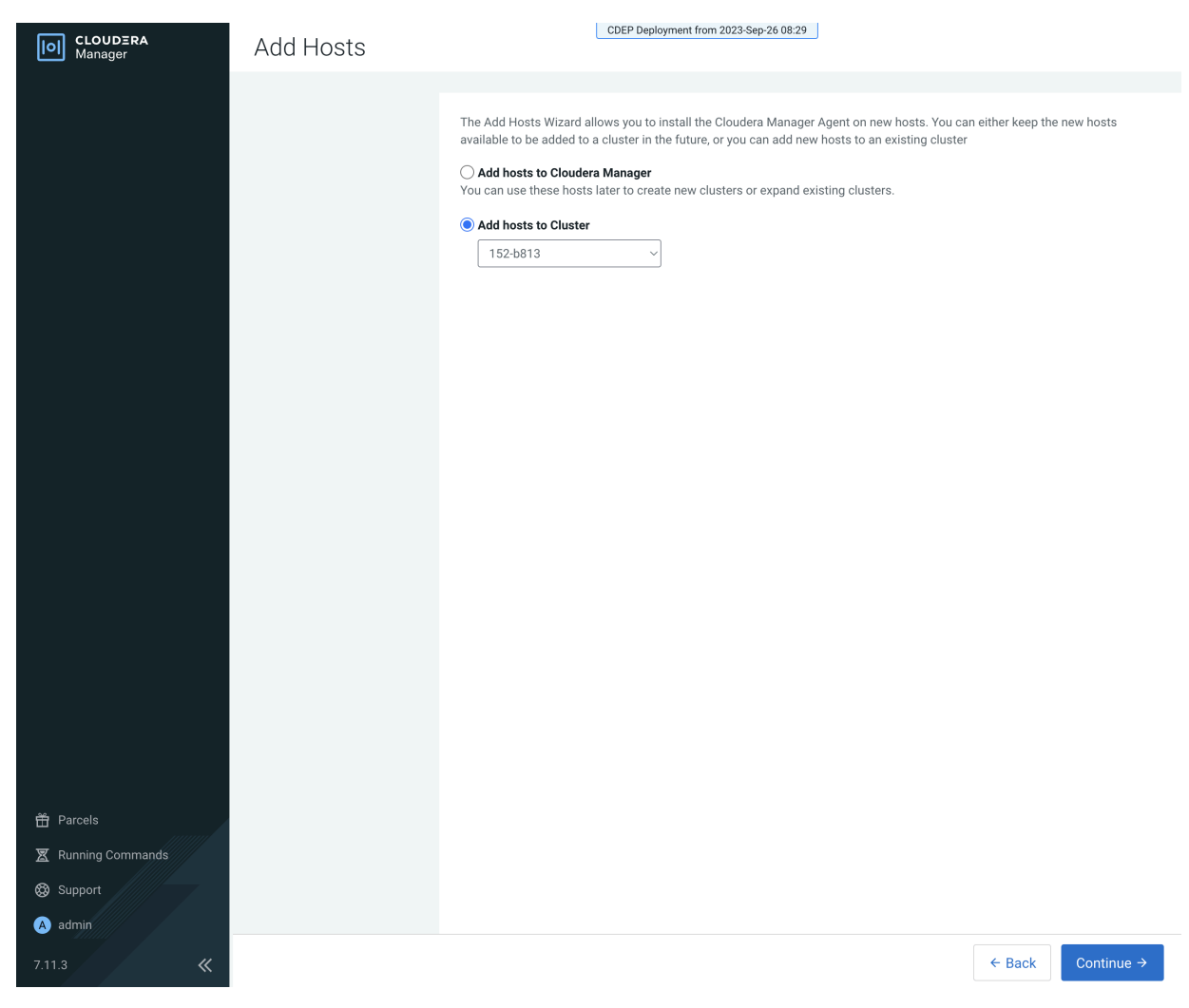

7. On the Specify Hosts page, select the new host, then click through the rest of the Add Hosts wizard.

| CLOUDERA<br>Manager                                   | Add Hosts                                                  |       | CDEP Deployment                      | t from 2023-Sep-26 08:29   |                 |         |            |
|-------------------------------------------------------|------------------------------------------------------------|-------|--------------------------------------|----------------------------|-----------------|---------|------------|
|                                                       | <ol> <li>Specify Hosts</li> <li>Install Parcels</li> </ol> | Spe   | cify Hosts                           | New Hosts                  |                 |         |            |
|                                                       | 3 Inspect Hosts                                            | These | hosts do not belong to any clusters. | Select some to form your c | luster.         |         |            |
|                                                       | (4) Select Host Template                                   |       | Hostname (FQDN) ↑                    | IP Address                 | Rack            | Version | Cores      |
|                                                       | 5 Deploy Client Config                                     |       | dh-centos79a-1.vpc.cloudera.com      | 10.65.192.56               | /testcab2/rack3 | None    | 8          |
| <ul> <li>Parcels</li> <li>Running Commands</li> </ul> |                                                            |       |                                      |                            |                 |         |            |
| 🛞 Support                                             |                                                            |       |                                      |                            |                 |         |            |
| A admin                                               |                                                            |       |                                      |                            |                 |         |            |
| 7.11.3 《                                              |                                                            | Ca    | incel                                |                            |                 | ← Back  | Continue → |

8. After the Add Host wizard is completed, the new host appears on the ECS cluster Hosts page.

| CLOUDERA<br>Manager    | 152-b813            |          |       |              | CDEP Deployment from 2023-Sep-26 | 08:29           |         |                                |            |
|------------------------|---------------------|----------|-------|--------------|----------------------------------|-----------------|---------|--------------------------------|------------|
| Search                 | Hosts               | Configur | ation | Add Hosts    | s Review Upgrade Status I        | nspect Hosts in | Cluster | Inspect Cluster Network Perf   | ormance    |
| 号 Clusters             |                     |          |       |              |                                  |                 |         |                                |            |
| 與 Hosts                | <b>Q</b> Search     |          |       |              | C Filters                        |                 |         | Last Updated: Oct 3, 6:56:46 P | м итс 🙎    |
| ☑ Diagnostics          | Filters             |          | Acti  | ons for Sele | ected (1) -                      |                 |         | Columns: 11                    | Selected - |
| 😰 Audits               |                     |          |       | Status       | Name                             | IP              | Roles   | Tags Commission State          | Last H     |
| 🗠 Charts               | © Good Health       | 4        |       | ٢            | dh-centos79-1.vpc.cloudera.com   | 10.65.201.209   | 2 Roles | Commissioned                   |            |
| <b>آمی</b> Replication | > CLUSTERS          |          |       | ۲            | dh-centos79-2.vpc.cloudera.com   | 10.65.194.34    | 2 Roles | Commissioned                   |            |
| 🔅 Administration       | > CORES             |          |       | 0            | dh-centos79-3.vpc.cloudera.com   | 10.65.200.38    | 2 Roles | Commissioned                   |            |
| 🛆 Data Services New    | > COMMISSION STATE  |          |       | ۲            | dh-centos79a-1.vpc.cloudera.com  | 10.65.192.56    |         | Commissioned                   |            |
|                        | > LAST HEARTBEAT    |          |       |              |                                  |                 |         |                                | 1 - 4 of 4 |
|                        | > LOAD (1 MINUTE)   |          |       |              |                                  |                 |         |                                |            |
|                        | > LOAD (5 MINUTES)  |          |       |              |                                  |                 |         |                                |            |
|                        | > LOAD (15 MINUTES) |          |       |              |                                  |                 |         |                                |            |
|                        | > MAINTENANCE MODE  |          |       |              |                                  |                 |         |                                |            |
|                        | > UPGRADE DOMAIN    |          |       |              |                                  |                 |         |                                |            |
|                        | > RACK              |          |       |              |                                  |                 |         |                                |            |
|                        | > SERVICE           |          |       |              |                                  |                 |         |                                |            |
|                        |                     |          |       |              |                                  |                 |         |                                |            |

40

**9.** You can use the Assign Rack popup to view the rack assignments for the ECS cluster hosts and confirm that the rack name for the new host matches the rack name of the other cluster hosts.

| CLOUDERA<br>Manager         | 152-b813     |                                                    | CDEP Deployment fro                                                       | m 2023-Sep-26 08:29                           |            |            |                          |                     |
|-----------------------------|--------------|----------------------------------------------------|---------------------------------------------------------------------------|-----------------------------------------------|------------|------------|--------------------------|---------------------|
| Search                      | Hosts        | Assign Rack                                        |                                                                           | ~                                             | in Cluster |            | luster Network Perform   | nance               |
| 呈 Clusters                  |              |                                                    |                                                                           | ^                                             |            |            |                          |                     |
| 睅 Hosts                     | Q Search     | Host                                               |                                                                           | Current Rack                                  |            | Last Updat | ted: Oct 3, 6:58:46 PM U | лтс 😂               |
| ☑ Diagnostics               | Filters      | dh-centos79-[1-3].vpc.cloude<br>1.vpc.cloudera.com | ra.com; dh-centos79a-                                                     | /testcab2/rack3                               |            |            | Columns: 11 Se           | lected <del>+</del> |
| 🗟 Audits                    | ✓ STATUS     | _                                                  |                                                                           |                                               | Roles      | Tags       | Commission State         | Last H              |
| 🛃 Charts                    | © Good Hea   | New Rack                                           |                                                                           |                                               | 09 2 Roles |            | Commissioned             |                     |
| E <sup>27</sup> Replication | > CLUSTERS   | Ra                                                 | ck names are slash-separated ide                                          | entifiers, like Unix paths.                   | 4 2 Roles  |            | Commissioned             |                     |
| 🚯 Administration            | > CORES      | Fo                                                 | r example, "/rack1" and "/cabinet                                         | 3/rack4" are both valid.                      | 8 2 Roles  |            | Commissioned             |                     |
| 🛆 Data Services New         | > COMMISSI   | Ch                                                 | anging the rack configuration mig                                         | ght result in a transient                     | 6          |            | Commissioned             |                     |
|                             | > LAST HEAP  | sta                                                | ate of mis-replicated blocks in HD<br>e correctly placed using this new i | FS until the old blocks<br>ack configuration. |            |            |                          | 1 - 4 of 4          |
|                             | > LOAD (1 M  |                                                    |                                                                           |                                               |            |            |                          |                     |
|                             | > LOAD (5 M  |                                                    |                                                                           |                                               |            |            |                          |                     |
|                             |              |                                                    | Cance                                                                     | el Confirm                                    |            |            |                          |                     |
|                             | > UPGRADE DO | MAIN                                               |                                                                           |                                               |            |            |                          |                     |
|                             | > RACK       |                                                    |                                                                           |                                               |            |            |                          |                     |

#### ECS unified time zone

You can synchronize the Embedded Container Service (ECS) cluster time zone with the Cloudera Manager Base time zone.

In CDP Private Cloud Data Services versions earlier than 1.5.2, containers running on an ECS Kubernetes cluster did not inherit the time zone settings from the Cloudera Manager Base host. In most cases, Kubernetes containers use Coordinated Universal Time (UTC) by default.

In Private Cloud Data Services 1.5.2 and higher versions, you can unify the time zone in the ECS cluster with the Cloudera Manager Base time zone. All workload pods in the ECS cluster run under the Cloudera Manager time zone, and workload logs on the ECS cluster are correlated with the Cloudera Manager Base logs. Timestamp-related SQL queries are also correlated.

- Unified time zone is enabled by default for new CDP Private Cloud Data Services 1.5.2+ installs.
- When upgrading from earlier versions of CDP Private Cloud Data Services to 1.5.2+, unified time zone is disabled by default to avoid affecting timestamp-sensitive logic.

You can enable or disable unified time zone using the following script in the ECS parcel:

bash /opt/cloudera/parcels/ECS/k8tz-webhook/configure-k8tz-webhook.sh -h

This script modifies the k8tz webhook settings.

Syntax:

configure-k8tz-webhook.sh [-i|-h]

Options:

- i This option enables the unified time zone feature
- No options To disable the unified time zone feature, run the configure-k8tz-webhook.sh script without any options.
- Use the -h flag to print Help information

To complete the process of enabling the unified time zone feature:

• Restart the workload pods where you want the Cloudera Manager Server timezone to be applied.

-OR-

• Initiate an ECS cluster rolling restart. This will inject the time zone information into all workload pods.

When the unified time zone feature is disabled, all running pods are not affected. To apply the new disabled setting so they run with the default UTC time zone, a pod restart or a rolling restart is required.

### Adjusting the expiration time of ECS cluster certificates

The RKE Kubernetes, Vault, and ECS webbook certificate expiration times are set to one year by default. To avoid certificate expiration errors, you may want to extend the expiration times.

#### About this task

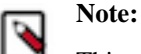

This topic only applies to internal certificates within ECS. It does not apply to the ingress controller certificate.

- These steps describe how to adjust the expiration time of internal cluster certificates in an existing ECS cluster.
- For a new cluster, if the nodes have been added to Cloudera Manager before creating the ECS cluster, you can edit the cluster\_signing\_duration configuration property in Cloudera Manager before creating the ECS cluster.

#### Adjusting the expiration time of the RKE Kubernetes cluster certificate

- 1. In Cloudera Manager, select the ECS cluster, then click ECS.
- 2. Click the Configuration tab, then use the Search box to locate the cluster\_signing\_duration configuration property.

**3.** The the cluster\_signing\_duration configuration property sets the expiration time for the RKE Kubernetes, Vault, and ECS webbook certificates, and is set to 1 year (365 days) by default. In the example below, the certificate expiration has been reset to 5 years (1825 days):

| CLOUDERA<br>Manager | 153-b278                          |                      | CDEP Deployment from 2024-   | Feb-13 10:50                |                          |
|---------------------|-----------------------------------|----------------------|------------------------------|-----------------------------|--------------------------|
| Search              | CONTRACTIONS CACTIONS             |                      |                              |                             | Feb 13, 9:17 PM UTC      |
| 号 Clusters          | Status Instances Configurat       | i <mark>on</mark> Co | mmands Charts Library Au     | dits Web UI 🗸 Quick Links 🗸 |                          |
| 興 Hosts             |                                   |                      |                              |                             |                          |
| 🖸 Diagnostics       | <b>Q</b> cluster_signing_duration |                      |                              | C Filters Role G            | roups History & Rollback |
| 😰 Audits            |                                   |                      |                              |                             |                          |
| 🗠 Charts            | Filters                           |                      | Cluster Signing Duration     | ECS (Service-Wide) 🍤 Undo   | Show All Descriptions    |
| ھی Replication      | ✓ SCOPE                           |                      | Cluster_signing_duration     | 1825                        |                          |
| 😥 Administration    | ECS (Service-Wide)<br>Ecs Agent   | 1<br>0               |                              |                             | 1 - 1 of 1               |
| 🛆 Data Services New | Ecs Server                        | 0                    |                              |                             |                          |
|                     | ✓ CATEGORY                        |                      |                              |                             |                          |
|                     | Main                              | 1                    |                              |                             |                          |
|                     | Advanced                          | 0                    |                              |                             |                          |
|                     | Performance                       | 0                    |                              |                             |                          |
|                     | Ports and Addresses               | 0                    |                              |                             |                          |
|                     | Resource Management               | 0                    |                              |                             |                          |
|                     | Security                          | 0                    |                              |                             |                          |
|                     | ✓ STATUS                          |                      |                              |                             |                          |
|                     | S Error                           | 0                    |                              |                             |                          |
| <u> </u>            | A Warning                         | 0                    |                              |                             |                          |
| H Parceis           | C Edited                          | 1                    |                              |                             |                          |
| Running Commands    | * Non-Default                     | 1                    |                              |                             |                          |
|                     |                                   | U                    |                              |                             |                          |
| 🐯 Support           |                                   |                      |                              |                             |                          |
| A admin             |                                   |                      |                              |                             |                          |
| 7.11.3 《            | 1 Edited Value Reason for change  | e: Modif             | ied Cluster Signing Duration |                             | Save Changes(CTRL+S)     |

- 4. Click Save Changes.
- **5.** On the ECS Cluster landing page, click Actions > Refresh Cluster.
- 6. After the Refresh is complete, click Actions > Rolling Restart.
- 7. After the restart is complete, the certificate expiration time is reset to the new value. You can also use the CLI to verify the new certificate expiration setting:

```
[root@host-1 ~]# cat /proc/47803/environ
CDH_PIG_HOME=/usr/lib/pigLD_LIBRARY_PATH=:/opt/cloudera/cm-agent/libCMF
_AGENT_ARGS=CDH_KAFKA_HOME=/usr/lib/kafka
CONF_DIR=/var/run/cloudera-scm-agent/process/1546342871-ecs-ECS_SERVERCDH_
PARQUET_HOME=/usr/lib/parquet
PARCELS_ROOT=/opt/cloudera/parcelsPARCEL_DIRNAMES=ECS-1.5.2-b866-ecs-1.5.2
-b866.p0.46395126LANG=en_US.UTF-8
CDH_HADOOP_BIN=/usr/bin/hadoopCDH_KMS_HOME=/usr/lib/hadoop-kmsCGROUP_GROUP
_CPU=CMF_PACKAGE_DIR=/opt/cloudera/cm-agent/service
ORACLE_HOME=/usr/share/oracle/instantclientMGMT_HOME=/opt/cloudera/cmINV
OCATION_ID=04c94a229a2b4684a95f8ec63783c81e
JSVC_HOME=/usr/libexec/bigtop-utilsCDH_IMPALA_HOME=/usr/lib/impalaKRB5_C
ONFIG=/etc/krb5.conf
CDH_YARN_HOME=/usr/lib/hadoop-yarnCLOUDERA_POSTGRESQL_JDBC_JAR=/opt/clo
udera/cm/lib/postgresgl-42.5.1.jar
CDH_SOLR_HOME=/usr/lib/solrHIVE_DEFAULT_XML=/etc/hive/conf.dist/hive-defa
ult.xml
CLOUDERA_ORACLE_CONNECTOR_JAR=/usr/share/java/oracle-connector-java.jarC
GROUP_GROUP_BLKIO=system.slice/cloudera-scm-agent.service
```

```
CGROUP_ROOT_BLKIO=/sys/fs/cgroup/blkioCGROUP_ROOT_CPU=/sys/fs/cgroup/cpu,c
  puacctKEYTRUSTEE_KP_HOME=/usr/share/keytrustee-keyprovider
  CLOUDERA_MYSQL_CONNECTOR_JAR=/usr/share/java/mysql-connector-java.jarCMF_
  SERVER_ROOT=/opt/cloudera/cm
  CGROUP_ROOT_CPUACCT=/sys/fs/cgroup/cpu,cpuacctCDH_FLUME_HOME=/usr/lib/f
  lume-ng
  CATTLE_NEW_SIGNED_CERT_EXPIRATION_DAYS=1825
  <snip!>
[root@host-1 ~]# openssl x509 -in /var/lib/rancher/rke2/agent/serving-kubele
t.crt -noout -text
Certificate:
   Data:
       Version: 3 (0x2)
        Serial Number: 4005696761303552502 (0x379717fb376e51f6)
        Signature Algorithm: ecdsa-with-SHA256
        Issuer: CN = rke2-server-ca@1697759349
        Validity
            Not Before: Oct 19 23:49:09 2023 GMT
            Not After : Oct 17 23:49:10 2028 GMT
        Subject: CN = host-1.rke-1019.kcloud.cloudera.com
        Subject Public Key Info:
            Public Key Algorithm: id-ecPublicKey
                Public-Key: (256 bit)
                pub:
                    04:92:81:74:b8:fb:aa:6c:c5:9a:40:2c:5f:91:60:
                    35:16:9a:d5:41:b2:bf:d8:29:f4:ed:68:ed:cd:3d:
                    87:0e:59:db:27:26:c5:d8:a7:79:c7:23:8f:0b:71:
                    c2:f5:d4:36:fe:97:a9:b5:62:ee:9d:9b:6d:ed:25:
                    60:fd:26:3a:08
                ASN1 OID: prime256v1
                NIST CURVE: P-256
       X509v3 extensions:
           X509v3 Key Usage: critical
                Digital Signature, Key Encipherment
            X509v3 Extended Key Usage:
                TLS Web Server Authentication
            X509v3 Authority Key Identifier:
                keyid:26:8F:9F:A1:04:CE:2D:04:3A:03:11:87:9D:DF:5A:B7:5C:0
6:72:32
            X509v3 Subject Alternative Name:
                DNS:host-1.rke-1019.kcloud.cloudera.com, DNS:localhost, IP
Address:127.0.0.1, IP Address:10.17.130.15
    Signature Algorithm: ecdsa-with-SHA256
         30:46:02:21:00:fc:5c:89:ab:99:a6:79:33:a9:28:da:a8:47:
         52:cf:1f:43:13:8c:06:2e:23:67:4c:b4:b0:d6:e3:f9:b6:ad:
         50:02:21:00:c7:64:aa:86:97:5a:f3:12:7e:3f:a2:f1:ab:93:
         17:6c:3a:37:34:01:ef:ba:7f:08:85:70:2c:c9:40:e0:30:f5
```

#### Adjusting the expiration time of the Vault certificate

1. In Cloudera Manager, select the ECS cluster, then click ECS.

2. Click the Configuration tab, then use the Search box to locate the cluster\_signing\_duration configuration property.

**3.** The the cluster\_signing\_duration configuration property sets the expiration time for the RKE Kubernetes, Vault, and ECS webbook certificates, and is set to 1 year (365 days) by default. In the example below, the certificate expiration has been reset to 5 years (1825 days):

| CLOUDERA<br>Manager | 153-b278                        |           | CDEP Deployment from 2024     | -Feb-13 10:50                |                        |
|---------------------|---------------------------------|-----------|-------------------------------|------------------------------|------------------------|
| Search              | CONTRACTIONS                    |           |                               |                              | Feb 13, 9:17 PM UTC    |
| 뮫 Clusters          | Status Instances Configu        | ration Co | ommands Charts Library Au     | idits Web UI 👻 Quick Links 👻 |                        |
| -<br>興 Hosts        |                                 |           |                               |                              |                        |
| ഹ Diagnostics       | Q cluster_signing_duration      |           |                               | C Filters Role Gro           | ups History & Rollback |
| 😰 Audits            |                                 |           |                               |                              |                        |
| 🗠 Charts            | Filters                         |           | Cluster Signing Duration      | ECS (Service-Wide) 🖱 Undo    | Show All Descriptions  |
| ැනි Replication     | ✓ SCOPE                         |           | Cluster_signing_duration      | 1825                         |                        |
| 🚱 Administration    | ECS (Service-Wide)<br>Ecs Agent | 1<br>0    |                               |                              | 1 - 1 of 1             |
| 🛆 Data Services New | Ecs Server                      | 0         |                               |                              |                        |
|                     | ✓ CATEGORY                      |           |                               |                              |                        |
|                     | Main                            | 1         |                               |                              |                        |
|                     | Advanced                        | 0         |                               |                              |                        |
|                     | Monitoring                      | 0         |                               |                              |                        |
|                     | Performance                     | 0         |                               |                              |                        |
|                     | Ports and Addresses             | 0         |                               |                              |                        |
|                     | Resource Management             | 0         |                               |                              |                        |
|                     | Security                        | 0         |                               |                              |                        |
|                     | ✓ STATUS                        |           |                               |                              |                        |
|                     | S Error                         | 0         |                               |                              |                        |
| 24                  | A Warning                       | 0         |                               |                              |                        |
| Parcels             | C Edited                        | 1         |                               |                              |                        |
| THE DIA D           | ✤ Non-Default                   | 1         |                               |                              |                        |
| X Running Commands  | Include Overrides               | 0         |                               |                              |                        |
| 🛞 Support           |                                 |           |                               |                              |                        |
| A admin             |                                 |           |                               |                              |                        |
| 7.11.3              | 1 Edited Value Reason for char  | ige: Modi | fied Cluster Signing Duration |                              | Save Changes(CTRL+S)   |

- 4. Click Save Changes.
- 5. Contact Cloudera support and ask them to provide you with a copy of the rotate-vault-cert.sh file.
- 6. Copy the rotate-vault-cert.sh file to the ECS master host. Set JAVA\_HOME if needed.
- 7. Run the following command:

./rotate-vault-cert.sh APP\_DOMAIN

- 8. Unseal Vault.
- **9.** Restart all of the pods in the CDP namespace.
- **10.** If you are using a default self-signed ingress controller certificate, update the ingress controller certificate (follow the steps in the script output).
- **11.** You can use the CLI to verify the new certificate expiration setting:

```
root 49076 48970 2 16:49 ? 00:00:10 kube-controller-mana
ger
--flex-volume-plugin-dir=/var/lib/kubelet/volumeplugins --terminated-pod-
gc-threshold=1000 --permit-port-sharing=true
--allocate-node-cidrs=true --authentication-kubeconfig=/var/lib/rancher/
rke2/server/cred/controller.kubeconfig
--authorization-kubeconfig=/var/lib/rancher/rke2/server/cred/controller.
kubeconfig --bind-address=127.0.0.1
--cluster-cidr=10.42.0.0/16 --cluster-signing-duration=43800h
```

```
<snip!>
[root@host-1 ~]# openssl x509 -in vault.pem -noout -text
Certificate:
    Data:
        Version: 3 (0x2)
        Serial Number:
            db:b7:a7:c3:79:86:4c:54:e8:97:49:bf:99:3d:df:a9
        Signature Algorithm: ecdsa-with-SHA256
        Issuer: CN = rke2-server-ca@1697759349
        Validity
           Not Before: Oct 19 23:46:38 2023 GMT
            Not After : Oct 17 23:46:38 2028 GMT
        Subject: 0 = system:nodes, CN = "system:node:vault.vault-system.svc
; "
        Subject Public Key Info:
            Public Key Algorithm: rsaEncryption
                RSA Public-Key: (2048 bit)
                Modulus:
                    00:94:93:2e:9d:5c:01:5a:95:46:b2:9d:aa:23:c4:
                    4e:0f:92:07:7e:0e:3a:21:7d:ef:95:e8:09:d3:88:
                    38:ac:e9:9f:c2:36:37:04:56:43:87:3a:6f:34:08:
                    09:8f:3f:df:31:79:d6:12:db:78:f6:1c:9b:0e:c2:
                    d0:f5:25:50:86:37:d5:ff:f7:a0:82:6f:55:d1:ff:
                    03:54:f8:ce:8b:02:87:2d:af:3f:71:f8:c4:a9:f0:
                    24:50:7b:07:70:3d:7a:be:9d:41:f0:15:2f:56:c3:
                    d3:0d:1a:e1:87:8e:69:89:ff:bf:1b:f2:84:87:6c:
                    5e:f9:13:8b:2c:5c:de:64:9e:ae:de:6a:f0:7c:ae:
                    d9:01:41:aa:39:00:b3:2d:4f:5c:db:fb:2b:80:31:
                    88:b5:40:24:e1:06:08:c4:ad:82:70:a1:9e:4c:3e:
                    00:0d:61:d9:1a:5c:c7:11:a7:79:68:66:34:b2:c2:
                    e9:63:a8:5d:d1:13:be:e6:f1:8f:03:87:3d:be:eb:
                    b7:ce:a5:eb:56:81:37:5b:9d:ce:82:34:15:99:16:
                    4c:65:20:d9:df:e6:63:56:c2:49:79:e8:66:ce:c1:
                    01:9d:87:a2:ba:02:c0:7c:2b:e5:37:30:c5:23:bd:
                    87:a1:c8:2b:a9:49:be:67:31:22:8d:a4:68:f9:bd:
                    be:23
                Exponent: 65537 (0x10001)
       X509v3 extensions:
            X509v3 Key Usage: critical
                Digital Signature, Key Encipherment
            X509v3 Extended Key Usage:
                TLS Web Server Authentication
            X509v3 Basic Constraints: critical
                CA: FALSE
            X509v3 Authority Key Identifier:
                keyid:26:8F:9F:A1:04:CE:2D:04:3A:03:11:87:9D:DF:5A:B7:5C:0
6:72:32
            X509v3 Subject Alternative Name:
                DNS:vault, DNS:vault.vault-system, DNS:vault.vault-system.
svc, DNS:vault.vault-system.svc.cluster.local, DNS:vault.localhost.localdoma
in, DNS:*.apps.host-1.rke-1019.kcloud.cloudera.com, IP Address:127.0.0.1
    Signature Algorithm: ecdsa-with-SHA256
         30:46:02:21:00:d9:5e:38:fc:31:9b:5a:eb:fc:7d:c2:8f:b3:
         54:5e:28:f0:8f:00:eb:36:65:9f:d3:70:ae:a2:79:77:ee:b5:
         f7:02:21:00:f4:e8:6f:c9:bd:bb:92:9d:63:81:69:55:67:8b:
         8a:f3:a4:5d:c1:67:66:b0:40:ff:22:a6:c3:6f:4f:8e:b2:8e
```

#### Adjusting the expiration time of the ECS webhook certificate

**1.** In Cloudera Manager, select the ECS cluster, then click ECS.

2. Click the Configuration tab, then use the Search box to locate the cluster\_signing\_duration configuration property.

**3.** The the cluster\_signing\_duration configuration property sets the expiration time for the RKE Kubernetes, Vault, and ECS webbook certificates, and is set to 1 year (365 days) by default. In the example below, the certificate expiration has been reset to 5 years (1825 days):

| CLOUDERA<br>Manager  | CDEP Deployment from 2024-Feb-13 10:50 |        |                              |                             |                         |  |
|----------------------|----------------------------------------|--------|------------------------------|-----------------------------|-------------------------|--|
| Search               | CONTRACTIONS -                         |        |                              |                             | Feb 13, 9:17 PM UTC     |  |
| 뮫 Clusters           | Status Instances Configurati           | on Co  | mmands Charts Library Auc    | lits Web UI 👻 Quick Links 👻 |                         |  |
| 興 Hosts              |                                        |        |                              |                             |                         |  |
| ☑ Diagnostics        | Q cluster_signing_duration             |        |                              | C Filters Role Gr           | oups History & Rollback |  |
| 😰 Audits             | Filters                                |        |                              |                             |                         |  |
| 🗠 Charts             | Filters                                |        | Cluster Signing Duration     | ECS (Service-Wide) 🍤 Undo   | Show All Descriptions   |  |
| <b>」</b> Replication | ✓ SCOPE                                |        | © cluster_signing_duration   | 1825                        |                         |  |
| 🔅 Administration     | ECS (Service-Wide)<br>Ecs Agent        | 1<br>0 |                              |                             | 1 - 1 of 1              |  |
| 🛆 Data Services New  | Ecs Server                             | 0      |                              |                             |                         |  |
|                      | ✓ CATEGORY                             |        |                              |                             |                         |  |
|                      | Main                                   | 1      |                              |                             |                         |  |
|                      | Advanced                               | 0      |                              |                             |                         |  |
|                      | Performance                            | 0      |                              |                             |                         |  |
|                      | Ports and Addresses                    | 0      |                              |                             |                         |  |
|                      | Resource Management                    | 0      |                              |                             |                         |  |
|                      | Security                               | 0      |                              |                             |                         |  |
|                      | ✓ STATUS                               |        |                              |                             |                         |  |
|                      | 😆 Error                                | 0      |                              |                             |                         |  |
| ₩ D                  | A Warning                              | 0      |                              |                             |                         |  |
|                      | Carley Edited                          | 1      |                              |                             |                         |  |
| 🕱 Running Commands   | Ron-Default                            | 1      |                              |                             |                         |  |
| <b>_</b>             |                                        | 0      |                              |                             |                         |  |
| 🐯 Support            |                                        |        |                              |                             |                         |  |
| A admin              |                                        |        |                              |                             |                         |  |
| 7.11.3 《             | 1 Edited Value Reason for change       | Modif  | ied Cluster Signing Duration |                             | Save Changes(CTRL+S)    |  |

- 4. Click Save Changes.
- 5. Contact Cloudera support and ask them to provide you with a copy of the rotate-webhook-cert.sh file.
- 6. Copy the rotate-webhook-cert.sh file to the ECS master host.
- 7. Run the following command:

./rotate-webhook-cert.sh APP\_DOMAIN

- **8.** Check for any pods in the Pending state whose status shows that they cannot tolerate the node-role.kubernetes.io/ control-plane toleration. Restart those pods.
- 9. You can use the CLI to verify the new certificate expiration setting:

```
root 49076 48970 2 16:49 ? 00:00:10 kube-controller-mana
ger
--flex-volume-plugin-dir=/var/lib/kubelet/volumeplugins --terminated-pod-
gc-threshold=1000 --permit-port-sharing=true
--allocate-node-cidrs=true --authentication-kubeconfig=/var/lib/rancher/
rke2/server/cred/controller.kubeconfig
--authorization-kubeconfig=/var/lib/rancher/rke2/server/cred/controller.
kubeconfig --bind-address=127.0.0.1
--cluster-cidr=10.42.0.0/16 --cluster-signing-duration=43800h
<snip!>
```

[root@host-1 ~]# openssl x509 -in ecs-tolerations-webhook-cert.pem -noout -t
ext
Certificate:

```
Data:
       Version: 3 (0x2)
       Serial Number:
           a5:31:94:f4:84:bb:3b:a2:a4:63:8d:ec:de:b5:37:53
       Signature Algorithm: ecdsa-with-SHA256
       Issuer: CN = rke2-server-ca@1697759349
       Validity
           Not Before: Oct 19 23:45:48 2023 GMT
           Not After : Oct 17 23:45:48 2028 GMT
       Subject: 0 = system:nodes, CN = "system:node:ecs-tolerations-webhook
.ecs-webhooks.svc;"
       Subject Public Key Info:
           Public Key Algorithm: rsaEncryption
               RSA Public-Key: (2048 bit)
               Modulus:
                    00:cc:12:e1:54:b8:aa:42:94:aa:11:a5:f7:35:0e:
                    0c:de:76:5b:d5:c6:c1:34:0b:b8:b7:2b:15:08:1d:
                    02:44:0f:2e:e1:17:dc:73:6a:e4:6c:df:5b:ac:43:
                    97:2e:34:73:f7:c9:6f:cf:c2:a8:52:79:b1:89:ea:
                    51:22:e1:41:b8:6a:ba:fd:22:a2:bf:a2:46:a4:8e:
                    f5:c6:2d:05:c3:a5:1d:6b:60:da:e8:40:a5:e1:e1:
                    5a:55:0e:94:2d:91:dd:71:d1:e9:aa:27:5d:e6:fc:
                    ea:5f:ea:c6:8e:52:71:27:ce:c2:a7:1b:10:ca:db:
                   db:27:c8:46:6d:14:d1:d0:b3:f5:ab:74:a9:63:8b:
                    71:83:31:eb:ad:87:1b:3b:8d:ff:ce:d0:7f:d1:1b:
```

#### Configuring multiple Base clusters with one ECS cluster

You can configure one Embedded Container Service (ECS) cluster to work with multiple CDP Private Cloud Base clusters managed by separate instances of Cloudera Manager. In order to do this you must first create a combined truststore .pem file that contains the ECS Control Plane truststore .pem file appended with the certificate files of each of the CDP Private Cloud Base clusters.

#### About this task

Use the following steps to configure one ECS cluster to work with multiple CDP Private Cloud Base clusters:

- 1. Append the ECS Control Plane truststore .pem file with the certificate files from the additional CDP Private Cloud Base clusters.
- 2. Register an ECS environment with each of the additional CDP Private Cloud Base clusters.
- 3. Create data services within each environment.

# Step 1: Append the ECS Control Plane truststore .pem file with the certificate files from the Base clusters

**1.** On the ECS Control Plane, run the following kubectl command to get the contents of the configmap:

kubectl get configmap cdp-private-installer-truststore -n cdp -o yaml >
cdp-private-installer-truststore.yaml

2. Copy the truststorePEM content, decode it, and store it in a file. For example:

echo LS0tLS1CRUdJTiBDRVJUSUZJQ0FURS0tLS0tCk1JSURhakNDQWxJQ0NRRG5iNnhmK0d QR116QU5CZ2txaGtpRz13MEJBUXNGQURCWk1Rc3dDUV lEV1FRR0V3S1YKVXpFTE1Ba0dBMVVFQ0F3Q1EwRXhDekFKQmdOVkJBY01BbE5ETVEwd0N3WU RWUVFLREFSRFRFU1NNUXd3Q2dZRApWUVFMREFOQ1RGS XhFekFSQmdOVkJBTU1DaW91YUhkNExuTnBkR1V3SGhjTk1qTXhNVEV3TVRRME1qUXdXaGNOC k1qUXhNVEE1TVRRME1qUXdXakFWTVJNd0VRWURWUVFE REFvcUxtaDN1QzV6YVhSbE1JSUJvakF0QmdrcWhraUcKOXcwQkFRRUZBQU9DQVk4QU1JSUJp Z0tDQV1FQS91ZkJtK05IQTdWUTF1M05qK3ZoRGFRV0p

JcUhFbVcxOFlpYqpBQUdiYmlvYi9YYnY0aTRINU81MXV3SjJ1cWowaktUM3dBU310UG0yS0p 1RE9vVXMveWhJc0xuK3VOW1Mzd292CkNxSk5RcWpRT3 N2RUVITU5ZZ3JOWExMclhlbHZHTX14aG16bVFlSEhHTkZhcldENVkwd1laMVVIaG00a0pUUT UKTFhoZm1JVjJ1TUJieE4ySVB2WU1TV1AvYmo4ekF3a k500HQvVUhhaFRTeWljUktEWitsMGxoeGt0cHpzdmxmcQo4eXNCVTBBQ2MvbWp2bGNWS0xyN VVRSTRadVNFb2ZRK1QyaEpITEZNQ0N4bFJvcWN5aFo0 QmtlZmZwaUhIOGJHCm9kd2tSaHRRMVFJcFFxSklCLytCOWNZbkFjYlBFaHlXekh1TGlqak15 VTZOYWZ3SmpoTG1SVmptRmpWNzNvZmgKanJ4V1BtVyt FSDJZODRWK3RpOVdIZE5LQW9KNzU4bzZaSmJsc3ZBRVBNVytBVmw2c1FMTTFPZXN1UTNtczc xMwpWOENObFBWVEQ0UGdpaythOG1YV3FWZkVZN2F1V3 N1YnIwUkIyeFliWHBHd21WdWxrSjdYRURHOEpmN2hFNzRqCkRhMlJaeWN5YXdScGF3SXV2V1 kwWGtoSktOOTNBZ01CQUFFd0RRWUpLb1pJaHZjTkFRR UxCUUFEZ2dFQkFDcTcKSDU5R21nKy9iUVB3enhmUmF6d1hXM09mT3M1UjNnU0hGeDRmS1BXV lN5TjEwaW5Obmdxejd4R2dYVnBpRDdWNApQRGVXZFRZ MjdHN2w3ZHBjek1FS2ptN25XOUp3RW05S3dyRndWRWh00WEzNjVvUnhqTzA3Y09VanZYaEwy dkx1Cnk1eHRYZlJyZXlPalNmZDVxcnlKVlBoMDBHb0N UWTViMy9wK25saWJUUmNkY29mQkFTU0VhbnhaVDJoc1B2V3kKSG9PVkVGSm1rTnVxRHJhS2Y ySlFxRnR4aGs0MFIvUW9LVUpKUTgzUWIxZHBmWWVCdE 91WXRVNExmQWV3Y0RuRwpFWUQvYVp1b1gwU2cxRTRoRS9NaUNFN2R6ZzY4TVVPeWVBV1pCe1 JuMHBEZ1VtanpTOUNndi9GQ240MjV0QnR5Cis5anY1W it3TVNkd1VZL2VudEE9Ci0tLS0tRU5EIENFUlRJRk1DQVRFLS0tLS0KLS0tLS1CRUdJTiBDR VJUSUZJQ0FURS0tLS0tCk1JSURlekNDQW1PZ0F3SUJB Z01VQWRidE11Q3JycVRMY1UzRzhPakZRUW5YNGY4d0RRWUpLb1pJaHZjTkFRRUwKQ1FBd1dU RUxNQWtHQTFVRUJoTUNWVk14Q3pBSkJnTlZCQWdNQWt 00k1Rc3dDUV1EV1FRSERBS1RRekVOTUFzRwpBMVVF02d3RVEweEVVakVNTUFvR0ExVUVDd3d EUWt4U01STXdFUV1EV1FRRERBb3FMbWqzZUM1emFYUm xNOjRYCkRUSXpNVEV4TURFek1UTXpOVm9YRFRJMU1URXdPVEV6TVRNek5Wb3dXVEVMTUFrR0 ExVUVCaE1DV1ZNeEN6QUoKQmdOVkJBZ01Ba05CTVFzd 0NRWURWUVFIREFKVFF6RU5NQXNHQTFVRUNnd0VRMHhFVWpFTU1Bb0dBMVVFQ3d3RApRa3hTT VJNd0VRWURWUVFEREFvcUxtaDNlQzV6YVhSbE1JSUJJ akFOQmdrcWhraUc5dzBCQVFFRkFBT0NBUThBCk1JSUJDZ0tDQVFFQXczQXBYeXg4dkxXSVZq SlpLZzNpb29XcGdtNjZwN2gxWCtRWUVVZ0Q0VEc3dkZ 20GNUckkKdzlaZ1VpcW1zUTVJR1ZxRk51cEFpSFBteUxscD11d1RhTEthdm9IZ2pXU0p1K2d waUdiMHJiR1hkM3ltYkw5Rwp2Sm1pNmtPZW9SeHpQbk N5SVVEa3NmU3kzdE5pWlNRRFRubmhUWk9Zc2tmbDdZK1VYaVJVS2NBNExkWTBWSTVJCnpmR1 R0cW5qM0o4SnJ6d0dJd1NoK0ZNdHRyWFQ5WFI5bzVpL 0M2cWh0L1JwbEx3QTB6ZVlYSDhkNjl2Ykw4T1EKemREeXZ1cmptRXZjS3F1bGo4NU1CSTZwc VRGb21QcEp5VV1xS0cwN2U1WDN0QmZiVzk2QXdYT1BT SFd0QlpndwpyeTVFbzRxWVRJMGZmYlFCS3ZIVElzYTd3T0xmRzAvK3J3SURBUUFCb3pzd09U QUxCZ05WSFE4RUJBTUNCREF3CkV3WURWUjBsQkF3d0N nWUlLd1lCQlFVSEF3RXdGUVlEVlIwUkJBNHdESUlLS2k1b2QzZ3VjMmwwWlRBTkJna3EKaGt pRzl3MEJBUXNGQUFPQ0FRRUFtKzFZUlg5M2k1Q1FPQ1 FIVVZ2Y2M10WFMb2Y3SnJxcGNaN0NOaGJXMzc4Zgo3RTNpTjhBY1BNQ0dvZ11TeWFrblQxV1 kwdDNiVXhtSTFSdXdEUXNDU3U1MmlhYnhIVUhrOFBEQ jk5NTRxL3RtCkh4MXpVR0VURkZaZHdkb0dDMk14Ui9WdU9wbExza2hEc0ZJZmpaZC81clVrL 1QvMUxUaC8zMExBbGhPVzNtek8KZFJWWC9LR2QyWGZ3 SFNzQ3FRTFk4WGZQM0d3WHqrTmVUY09vTEQycXYvYW1kMnY1d1VtdXpONzErZjR3bXVvbwpa Z1JiYk9OSkMvdzVzV3MvWVRaODd1M1JNUWExd2qvckl YMk1QMzNTMG1SeHJkSX1peGMxamF6ZTYxWmRUUnk5Ck9NQ2RmZEpGNFE1RndmODdWSWpYZXd PemdOVnFJVGVNVW1vcy9HR0p0UT09Ci0tLS0tRU5EIE NFUlRJRklDQVRFLS0tLS0= | base64 -d > cdp-private-installer-truststore.pem

- **3.** Obtain the truststore .pem file from the first additional Cloudera Manager host from /var/lib/cloudera-scm-agent/ agent-cert/cm-auto-global\_cacerts.pem or /opt/cloudera/CMCA/trust-store/cm-auto-global\_cacerts.pem and copy the contents.
- **4.** Append the cdp-private-installer-truststore.pem file created previously with the contents of the Cloudera Manager .pem file.
- **5.** Repeat the previous two steps for all additional Cloudera Manager hosts you would like to register environments with.

6. Log in to the ECS cluster Management Console and click Administration > CA Certificates. Select Datalake in the CA Certificate Type drop-down, click Choose File, then select the appended cdp-private-installer-truststore.pem file and click Upload. Click Save to save your changes.

You can also use the following CLI commands to upload the cdp-private-installer-truststore.pem file and update the global truststore with the encoded certificate file content:

```
cat cdp-private-installer-truststore.pem | base64
cdp environments --set-environment-setting --settings truststorePEM=<base6
4 encoded CM cert> --no-verify-tls
```

#### Step 2: Register an ECS environment with each of the additional Base clusters

- 1. Log in to the ECS cluster Management Console and Register an environment for the first additional Base cluster using the applicable Cloudera Manager URL and credentials.
- 2. Repeat the previous step for the rest of the additional Base clusters.

#### Step 3: Create data services within each environment

Refer to the following topics to create the data services of your choice in each environment:

- Adding a Cloudera Data Engineering service
- Activate ECS environments (CDW)
- Provision an ML Workspace